2023/3 作成:情報基盤課

# Microsoft 365にサインインして オンライン授業を受ける準備の手順

「Microsoft 365」(Office、Teams 等) <u>利用を開始するためには、自分で**Microsoft アカウントのパスワードを設定する** <u>必要があります。</u></u>

- 手元に「 Microsoft 365 の使い方」と書かれたお知らせ(3ページ目を参照) を用意
- Microsoft 365のポータルサイトにサインインして、授業で使うツールを使ってみる、 までをこの手順書を参考に行います。

# 本手順書で確認すること

#### 1. Microsoft 365のポータルサイトにサインインする。

本学の学生は、 Microsoft「Office365」のポータルサイトから、自分のPC、スマホにWord、Excel などの Office製品をインストールすることができます。

またTeams、Stream、 OneDrive for Businessなどの様々なクラウドサービスも利用することができます。

#### 2. 「manaba(学習管理システム)」でStream にアップされている動画を見る。

Stream とは組織(大学)内のユーザが動画を共有、閲覧できる動画ストリーミングサービスです。 アップロードされた授業の動画を閲覧したりできます。筑波大学内限定のYouTubeのような使い方がで きます。

#### 3. Teams を使ってみる。

Teams は教員と学生が一つのチームを作り、その中で遠隔授業、教材、資料のダウンロード、 オンラインの共同作業、レポートの提出などを行うことができるコミュニケーションツールです。

# 利用開始の説明の前に…

「Microsoft 365の使い方(Office、Teams 等の利用)」と書かれた用紙を準備してください。 入学時に下記のようなアカウント通知カードが配布されています。

## 配布されていない、紛失してしまった、といった場合は、各支援室に問い合わせてください。

Microsoft 365の使い方(Office 、 Teams 等の利用)

| 大学発行のMicrosoft アカウント: <b>s2399999@u.tsukuba.ac.jp</b><br>利用を開始するためには、手順(0)~(5)に沿ってMicrosoft アカウントの<br>パスワードを設定する必要があります。(統一認証システムとは別のシステムです)<br>(0)大学のネットワークに接続する<br>ここでは、大学のネットワークに接続する方法の1つである、「学内無線LAN システム」<br>を使用する方法を紹介します。<br>学内無線LAN システムへの接続方法は、学術情報メディアセンターのウェブページを<br>ご覧ください。<br>https://www.cc.tsukuba.ac.jp/wp/service/wireless/                                                                                                    | アカウント名                                                                                     |         |
|----------------------------------------------------------------------------------------------------|--------------------------------------------------------------------------------------------|---------|
| やむを得ず、学外からしかアクセスできない人は、学術情報メディアセンターの<br>VPN サービスを使用してください。<br>https://www.cc.tsukuba.ac.jp/wp/service/vpn/<br>(1) ブラウザから次の設定用サイトにアクセスする<br>https://m365setting.u.tsukuba.ac.jp<br>大学のネットワーク(上記VPN サービスを含む)からのみ、接続可能です。<br>(この設定サイトにアクセスする必要はありません)<br>(2)統一認証UTID-NAMEと統一認証システムのパスワードでログインする<br>統一認証システムのアカウン情報については、この裏面に説明があります。<br>「ドメインを選択」の部分には「@u.tsukuba.ac.jpを選んでください。<br>(3) 「パスワード変更」をクリックし、画面に従って、Microsoft 365のパスワードを設定する<br>※注意※統一認証システムのパスワードとは異なるものを設定してください。<br>(4) 「多要素認証切り替え」をクリックし、設定状況を「有効」にする<br>セキュリティの親点から、本学では多要素認証の利用を強く推奨しています。 | この用紙に記載された手順をよく読み、<br>手順(0)~手順(5)を実施し、<br><mark>Microsoft アカウントのパスワード</mark> を<br>設定してください | ドを<br>す |
| <ul> <li>(5)設定サイトからしアントを30</li> <li>※VPN を利用した場合は、設定サイトからログアウト後、集中利用を避けるため、<br/>必ずVPN 接続を解除してください。</li> <li>以上でMicrosoft アカウントの設定か完了します。以後はMicrosoft 365のサイトに<br/>Microsoft アカウントと、設定したパスワードでサインインして使用してください。</li> <li>Microsoft 365 にサインインする: https://login.microsoftonline.com/<br/>Microsoft 製品について: https://www.cc.tsukuba.ac.jp/wp/service/sl/ees/tokuten/</li> </ul>                                                                                                    | ※統一認証システムのパスワードとは異なります                                                                     |         |

# Microsoft 365アカウントのパスワード設定方法について

下記ページに、Microsoft 365アカウントのパスワード設定方法について、 詳しい手順を掲載しています。

このページを参考に、パスワードの設定、多要素認証の設定を行いましょう。

Microsoft365 (M365) 利用までの手順 (PDF)

https://www.cc.tsukuba.ac.jp/wp/wp-content/uploads/StepsToUseM365.pdf

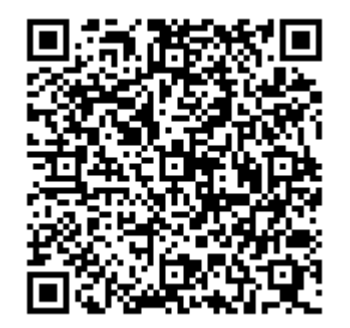

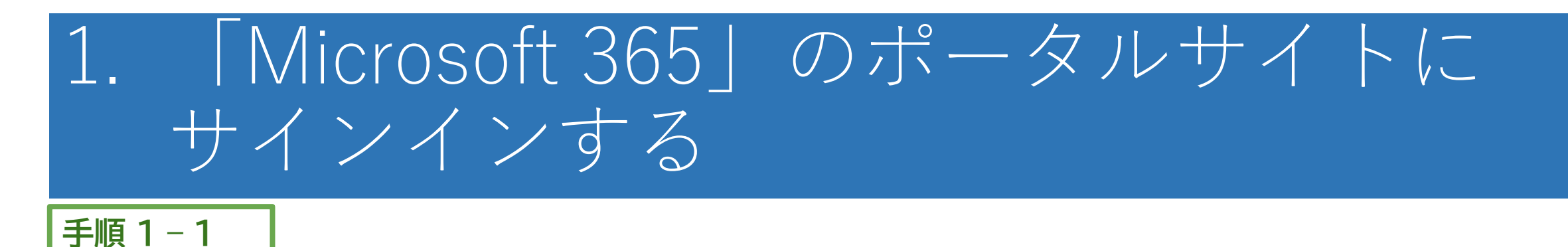

# ①【Microsoft 365の使い方(Office、Teams 等の利用)】 を手元に準備してください。

# 「Microsoft 365」にサインインするためのアカウントは、 **sXXXXXXXX + 「@<mark>U</mark>.tsukuba.ac.jp**」 です。

パスワードは、 「利用開始の説明の前に」(スライドp.4)で設定した Microsoft アカウントのパスワードです。

Microsoft 365の使い方(Office、 Teams 等の利用) s2399999@u.tsukuba.ac.ip 大学発行のMicrosoft アカウント 利用を開始するためには、手順(0)~(5)に沿ってMicrosoft アカウントの パスワードを設定する必要があります。(統一認証システムとは別のシステムです) (0)大学のネットワークに接続する ここでは、大学のネットワークに接続する方法の1つである、「学内無線LAN システム」 を使用する方法を紹介します。 学内無線LAN システムへの接続方法は、学術情報メディアセンターのウェブページを ご覧ください。 https://www.cc.tsukuba.ac.jp/wp/service/wireless/ やむを得ず、学外からしかアクセスできない人は、学術情報メディアセンターの VPN サービスを使用してください。 https://www.cc.tsukuba.ac.jp/wp/service/vpn/ (1) ブラウザから次の設定用サイトにアクセスする https://m365setting.u.tsukuba.ac.jp 大学のネットワーク(上記VPN サービスを含む)からのみ、接続可能です。 (この設定サイトへアクセスするのは最初の1回のみです。パスワード設定後、 この設定サイトにアクセスする必要はありません) (2)統一認証UTID-NAME と統一認証システムのパスワードでログインする 統一認証システムのアカウント情報については、この裏面に説明があります。 「ドメインを選択」の部分には「@u.tsukuba.ac.jp」を選んでください。 (3)「パスワード変更」をクリックし、画面に従って、Microsoft 365のパスワードを設定する ※注意※統一認証システムのパスワードとは異なるものを設定してください。 (4)「多要素認証切り替え」をクリックし、設定状況を「有効」にする セキュリティの観点から、本学では多要素認証の利用を強く推奨しています。 (5)設定サイトからログアウトする ※VPN を利用した場合は、設定サイトからログアウト後、集中利用を避けるため、 必ずVPN 接続を解除してください。 以上でMicrosoft アカウントの設定が完了します。以後はMicrosoft 365のサイトに Microsoft アカウントと、設定したパスワードでサインインして使用してください。 Microsoft 365 にサインインする: https://login.microsoftonline.com/ Microsoft 製品 について: https://www.cc.tsukuba.ac.jp/wp/service/sl/ees/tokuten/

Microsoft 365」 ポータルサイト <u>https://portal.office.com</u>
 ②サインインの画面が出てきたら、【 Microsoft 365 の使い方】の[アカウント] を Webブラウザのサインインの入力欄に入力します。
 アカウントは「小文字のs」+「学籍番号の下7桁」+「@u.tsukuba.ac.jp」です。

③「次へ」を押して先に進みます。

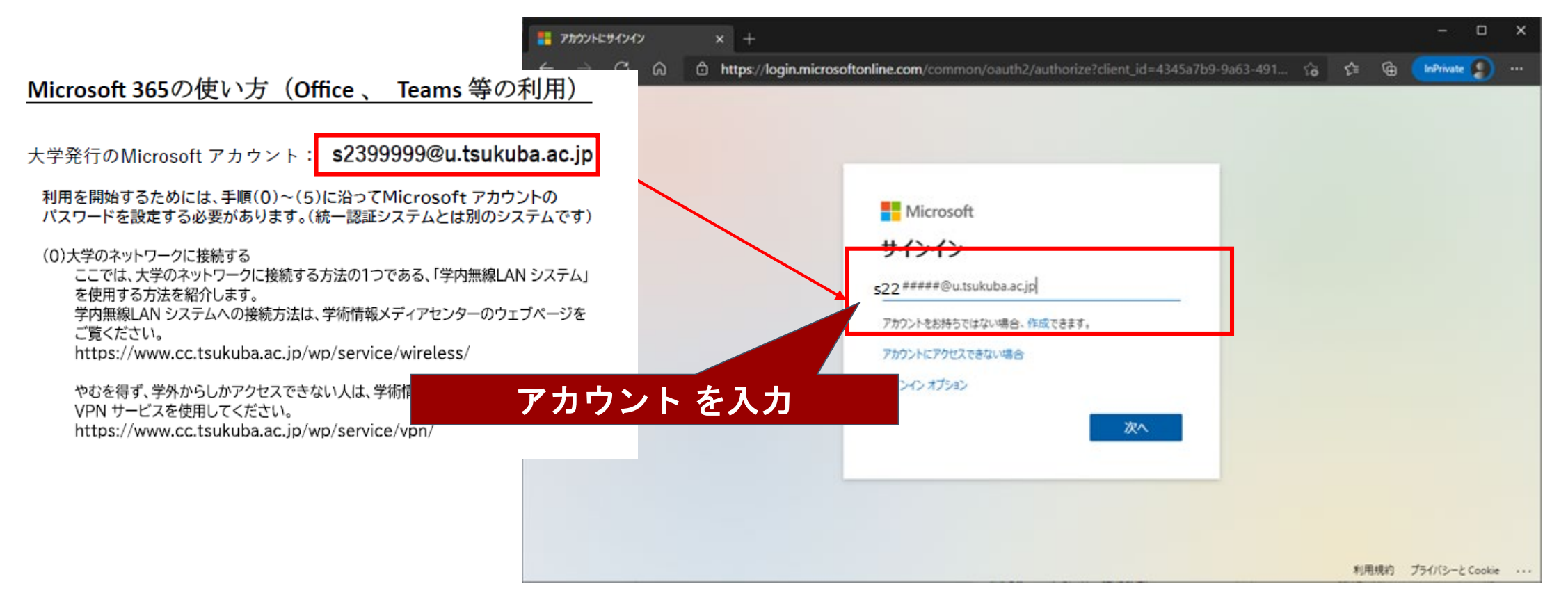

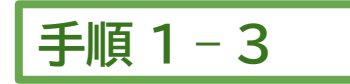

## 「パスワードの入力」の画面が出てきたら、【スライドp.4 で設定した Microsoft アカウントのパスワード】を ブラウザの入力欄に入力します。

② 「サインイン」を押して次へ進みます

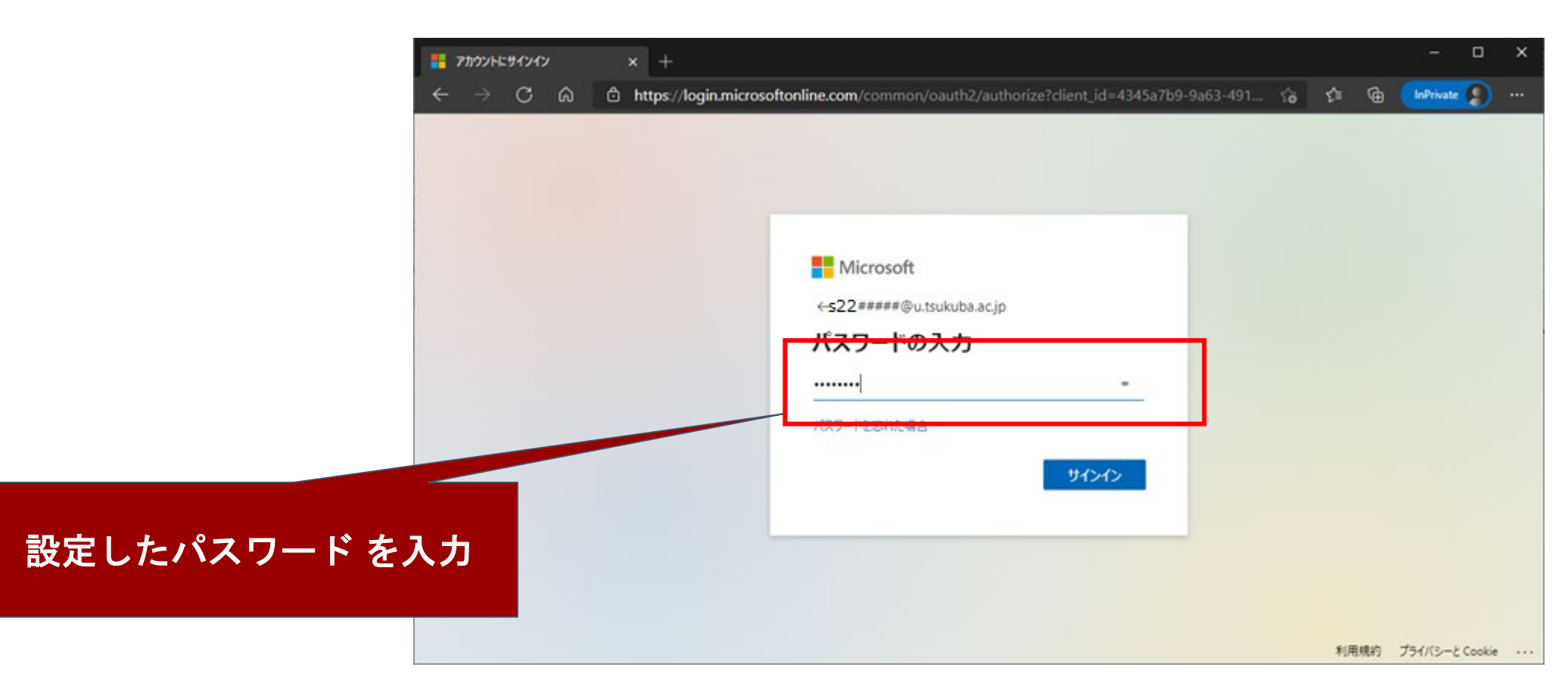

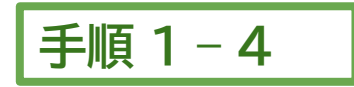

「アカウントのセキュリティ保護」画面が表示されたら、「別の方法を設定します」をクリックします。 パスワードを忘れた際などに必要になる情報を設定しましょう。

※スキップも可能ですが、サインインの時にこの設定画面が表示されてしまいますので、ここで登録しておいてください。

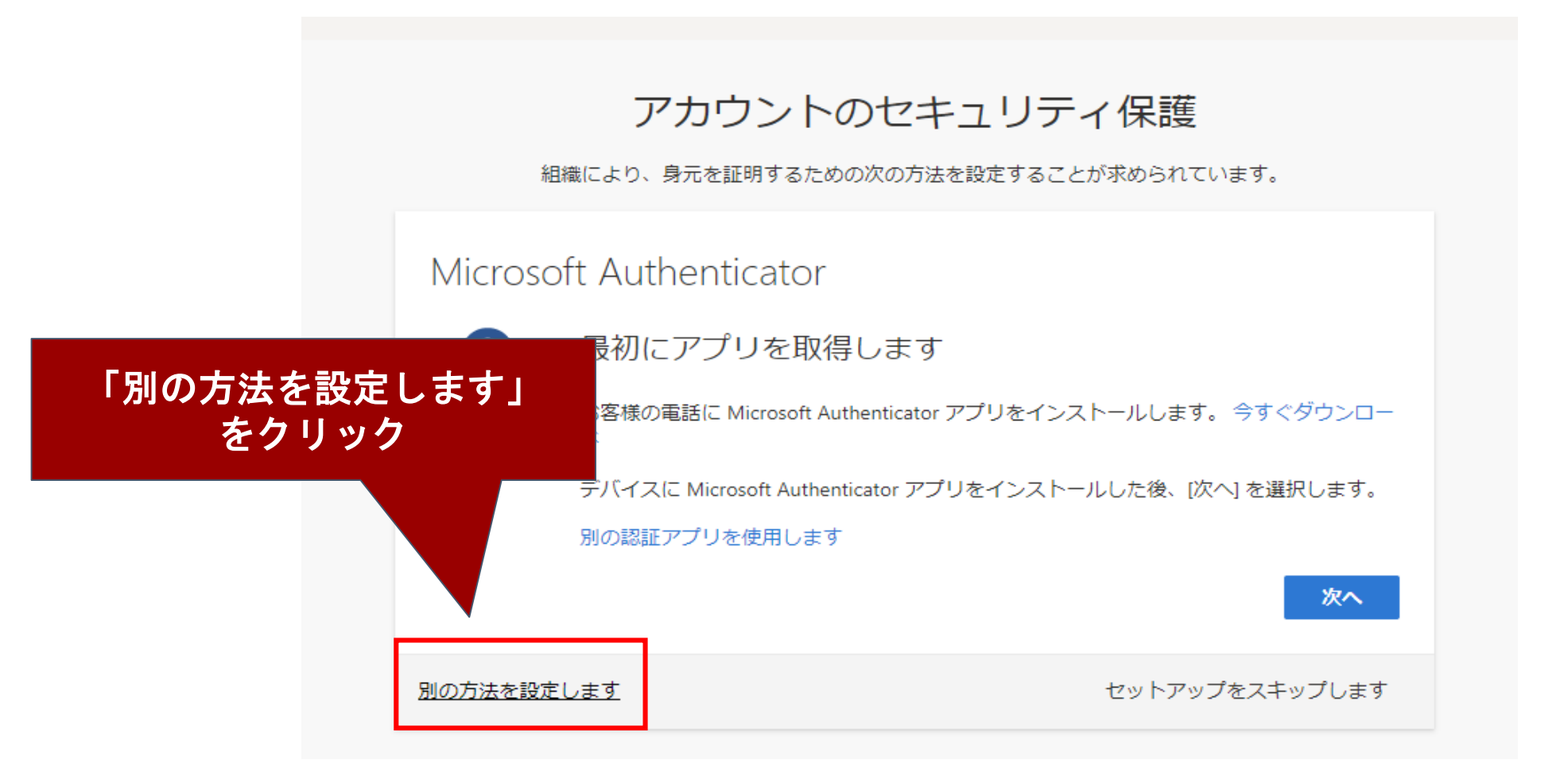

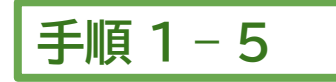

①「別の方法を選択します」の画面が表示されたら、自分が好きな方法を選びましょう。
 なお、パスワード設定の際に、多要素認証を有効にしたかどうかによって、
 下の図のように「方法」に表示される選択肢が異なります。

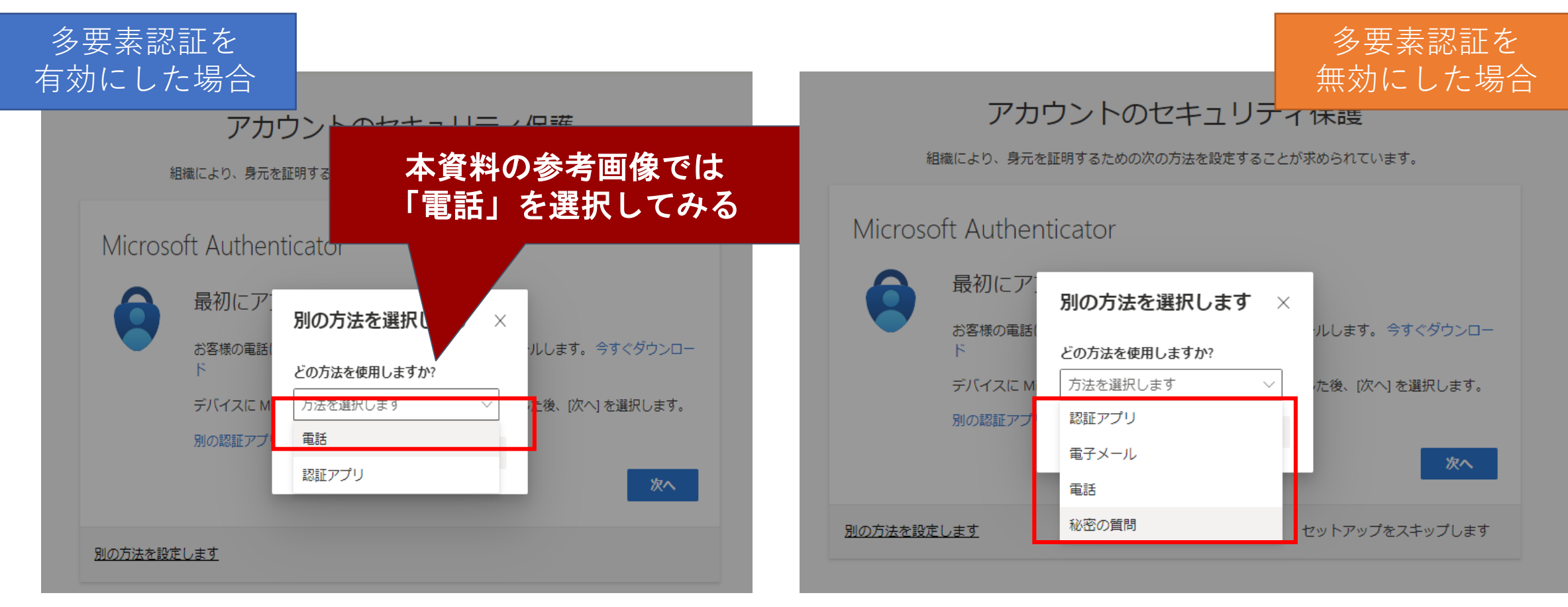

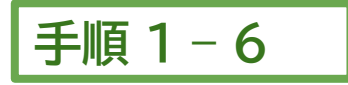

①プルダウンでは「Japan(+81)」を選択します。

②自分の電話番号を入力します。

③「コードをSMS 送信する」か「電話する」のどちらかを選びます。

※(SMS 送信する、を選ぶ場合は、SMS を受信できる電話番号を入力してください。

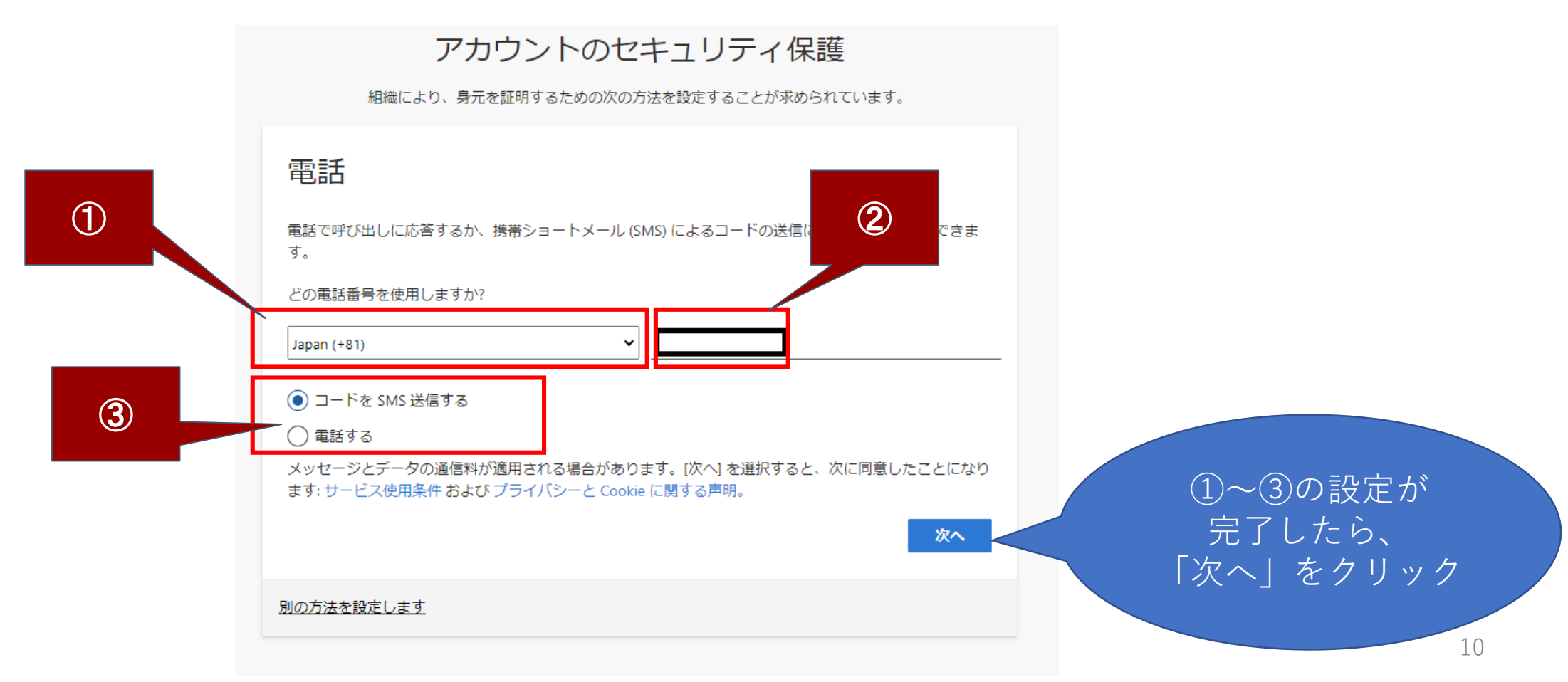

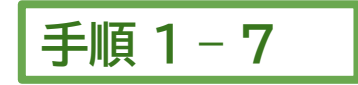

## 例)「コードをSMS に送信する」を選んだ場合

手順1-6で入力した電話番号に、SMS で6桁のコードが届きます。 受信したコードを、入力欄に入力し、「次へ」をクリックします。

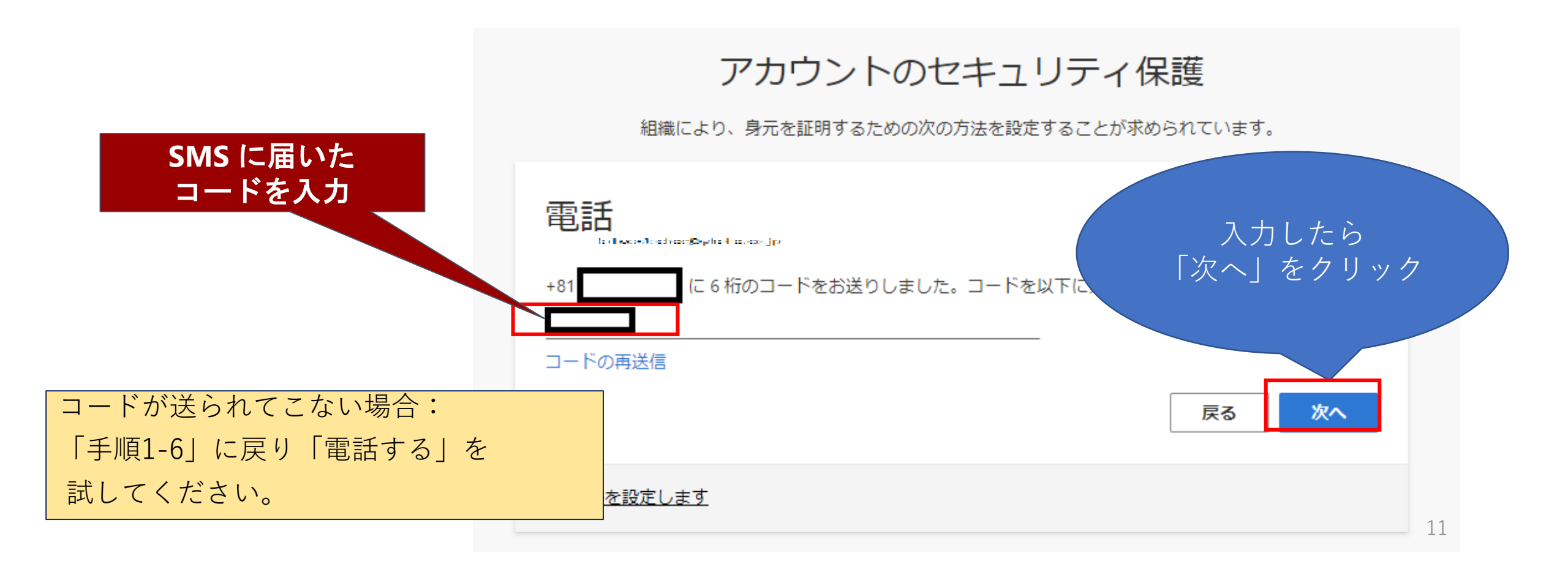

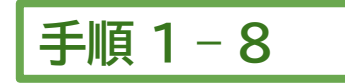

SMS の認証に成功すると、下の図のような画面が表示されます。 「次へ」をクリックし、最後の画面では「完了」をクリックして 設定を完了させましょう。

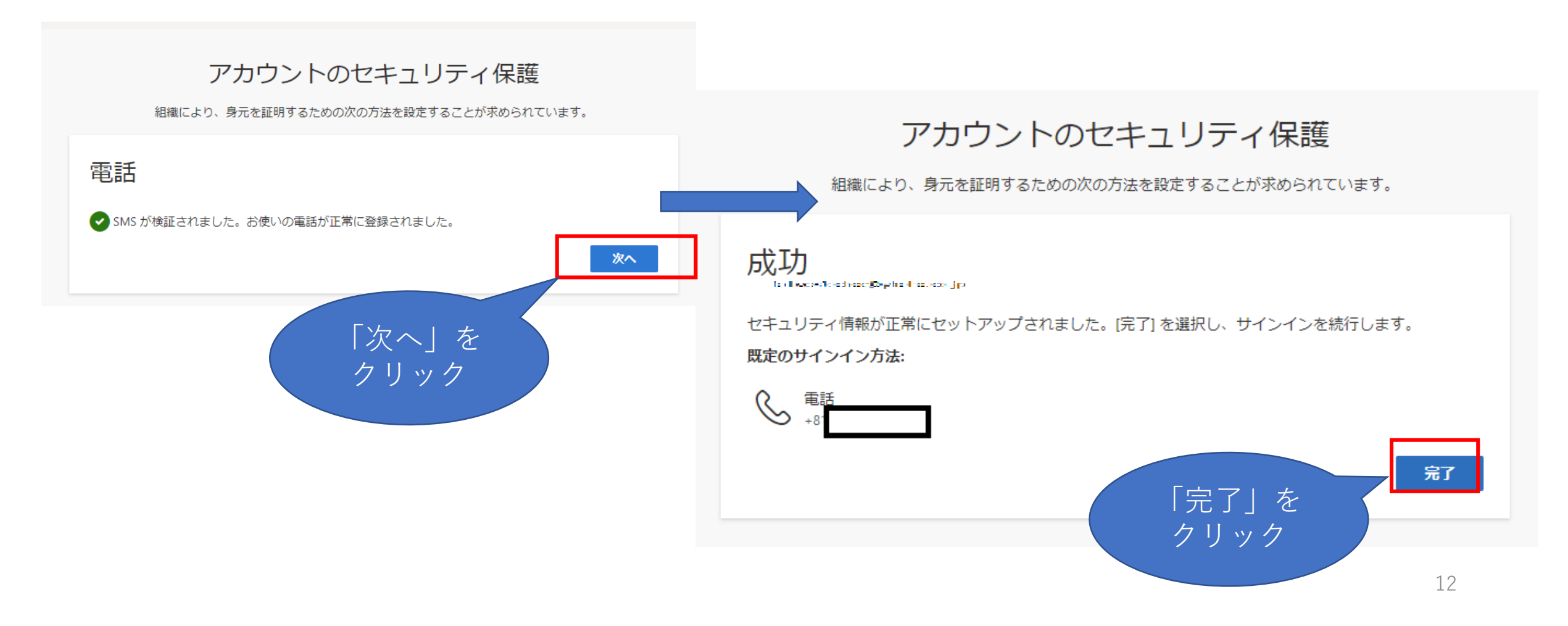

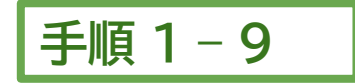

①「サインインを維持しますか」の画面で、「いいえ」を押して次へ進みます。

※「はい」を選択すると、ブラウザを閉じてPCを再起動してもサインインの状態が維持されますので、PCを紛失した時などにMicrosoft 365を他人に不正利用される危険性もあります。

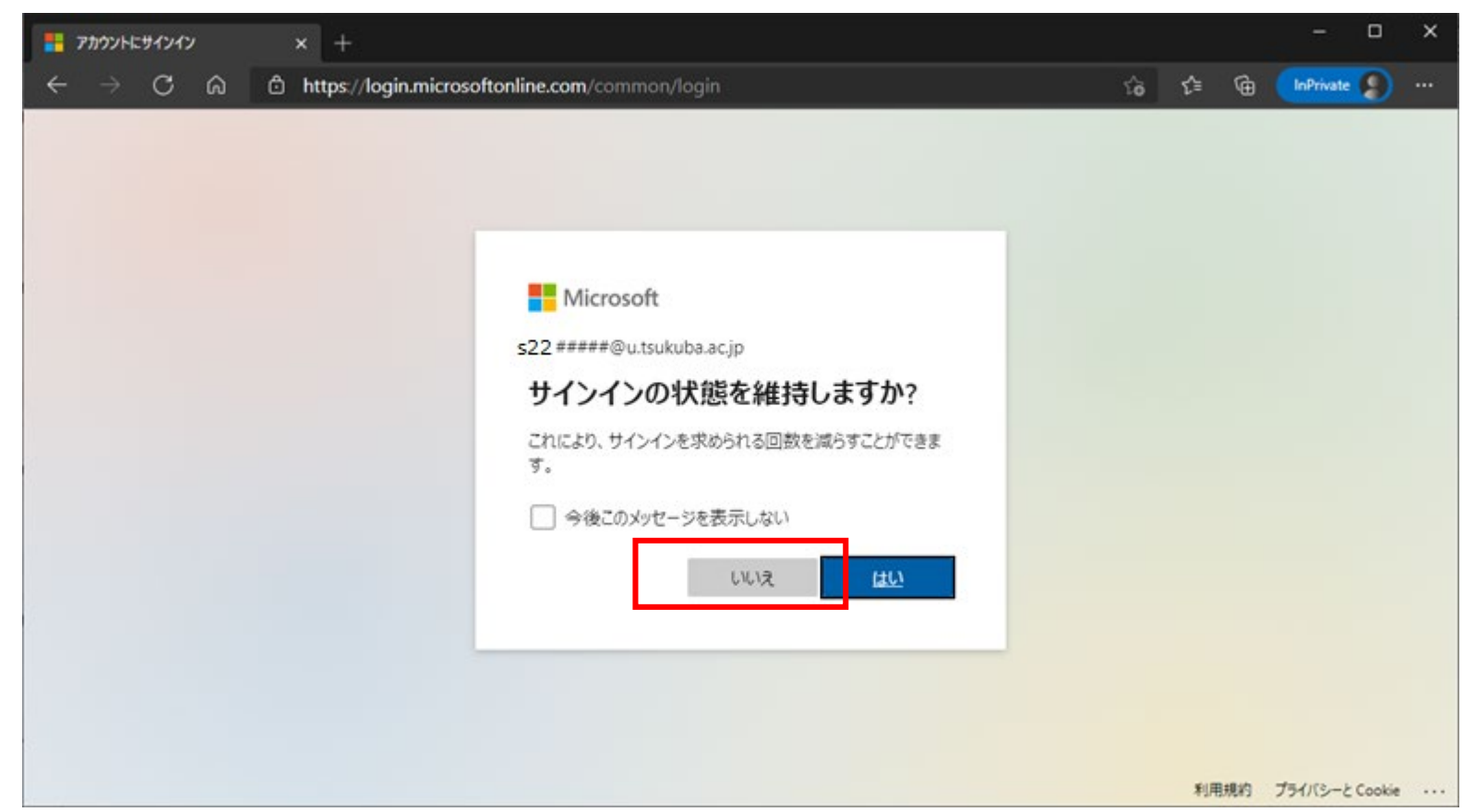

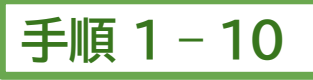

- ① 「 Microsoft 365」ポータルサイトの画面が開きサインインができました。
- ② 手元のPCやスマートフォン等のデバイスに Office ソフト(Word、Excel など)をダウンロードしてインストールする こともできます。しなくても問題ありません。インストールするにはポータル画面右上の「Officeのインストール」を クリックします。(Microsoft Office (EES 特典:個人使用) https://www.cc.tsukuba.ac.jp/wp/service/sl/ees/tokuten/)
   ③ 左に並んでいるアイコンは、ウェブ版のアプリです。
- ④ 「Microsoft 365」 のポータルの「Outlook」はポータル内のアプリからの通知が届きます。

メールの利用については、下記を参照してください。

https://www.u.tsukuba.ac.jp/email/

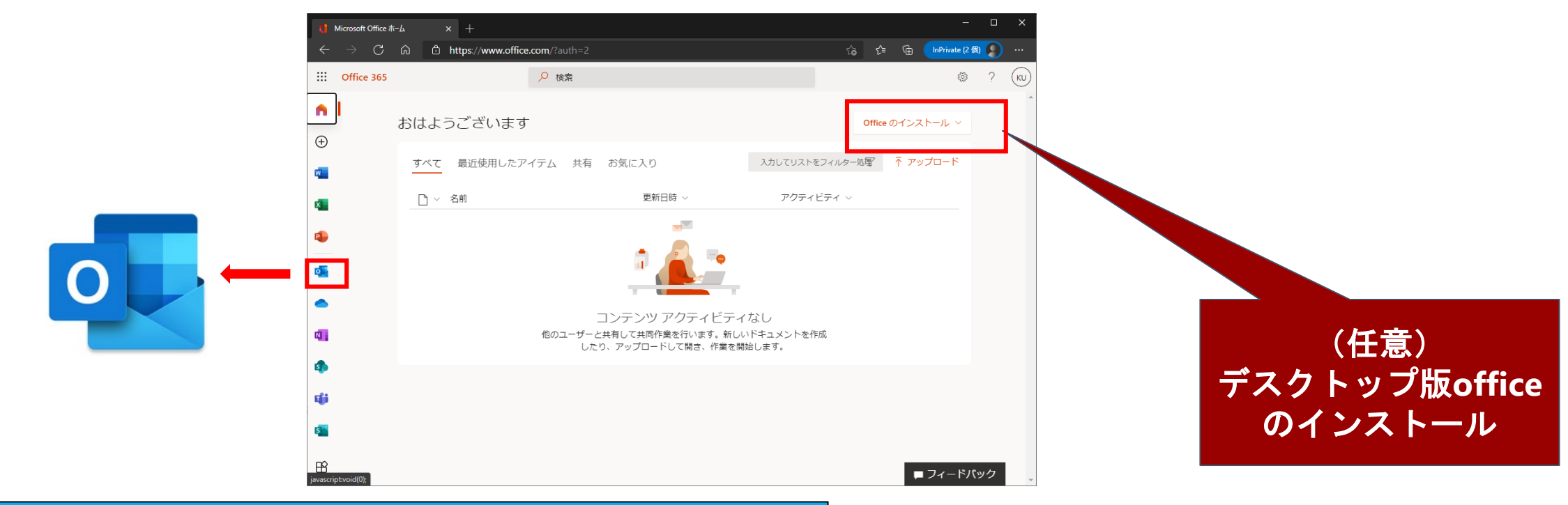

以上で、Microsoft 365のサインイン手順は終了です。

# 2.「manaba(学習管理システム)」で Stream にアップされている動画を見る

## 手順 2 - 1

① 「Microsoft 365」ポータルサイトにWebブラウザからサインインします。

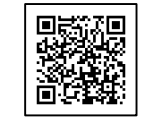

- ② 次に、「Microsoft 365」のポータルサイトにサインインした状態で、同じWebブラウザ(新しいタブで開く)から【manaba(学習管理システム) https://manaba.tsukuba.ac.jp/】にアクセスします。
- ③ 【筑波大学統一認証システムのログインページ】へ画面が遷移しますので、<mark>統一認証システムのユーザID、</mark> \_\_\_**パスワード**でログインします。\_\_\_\_\_\_

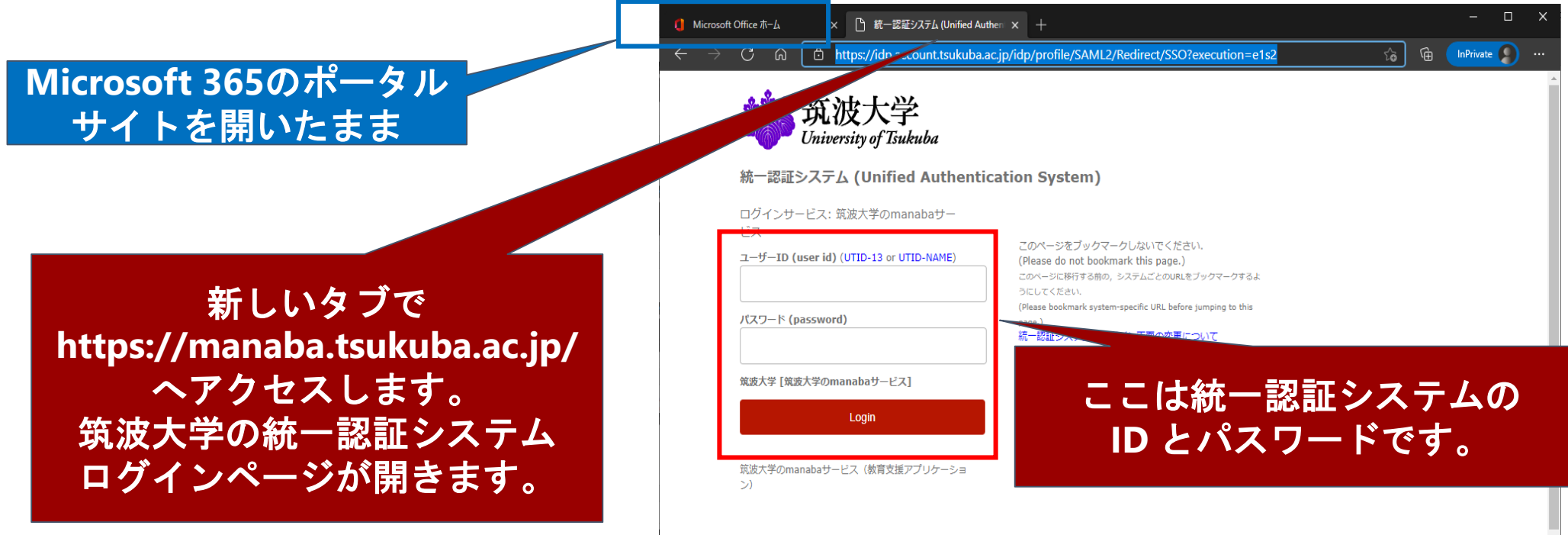

# 手順 2 - 2

## 動画閲覧テストのための1度のみの作業です

- ①「manaba」の画面が開いたら、「マイページ」の画面右「コースを検索して登録」をクリックします。
- ②「コース検索」の画面で「コースコード」に20473と入力して「検索」をクリックします。
- ③「Microsoft Stream の動画を見る」のコースが表示されますので、クリックします。
- ④「登録」ボタンをクリックします。
- ⑤「自己登録が完了しました・・・教務システムに登録 してください。」と表示されますが、今回は必要あり ません。「マイページに戻る」をクリックします。

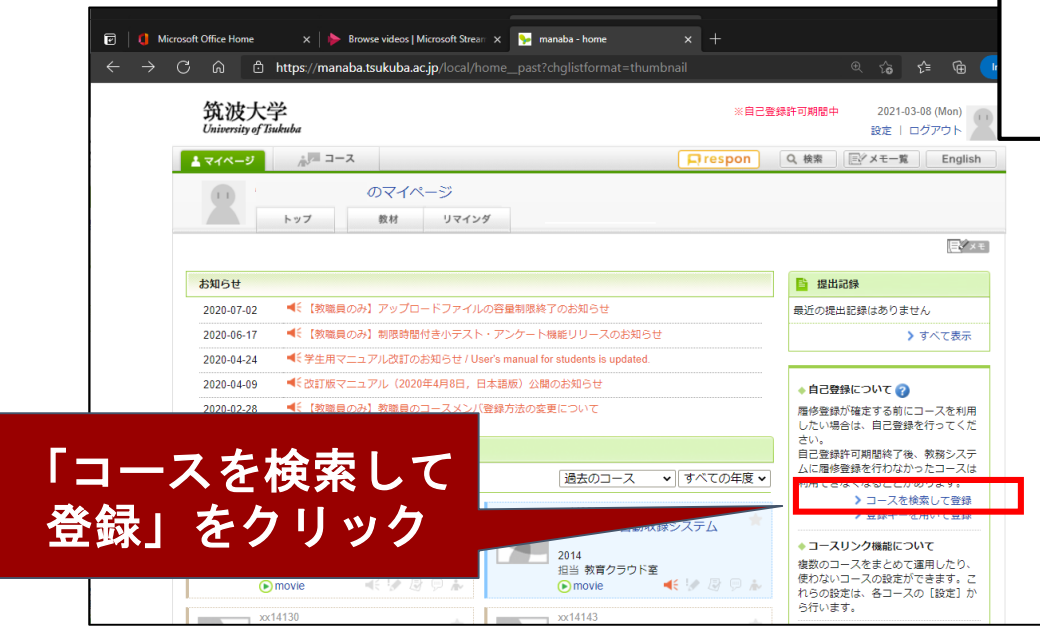

| х-с 🖏                                      |                                                | Q. 検索                     |                 |        |                       |
|--------------------------------------------|------------------------------------------------|---------------------------|-----------------|--------|-----------------------|
| ース検索                                       |                                                |                           |                 |        |                       |
| 多登録したいコースを打<br>数結果に表示されるのに<br>ページに表示する件数 [ | 皆定してください。指定条件で絞り込<br>は、自己登録を許可しているコースの<br>10 ✔ | んだ選択表示ができます。<br>みです。      |                 |        |                       |
| 数の検索条件を入力した<br>コースコー<br>コー,                | と場合、すべての条件に合致するコー<br>ード 20473 イイン・<br>ス名       | スを表示します。                  |                 |        |                       |
| 検索                                         | 具名                                             |                           |                 |        | -                     |
| 員が自己                                       | コース名をクリックす                                     | ると、コースへの履修登録画面を表示します      | <i>t</i> .      |        |                       |
| $\neg$                                     | 全1件                                            |                           |                 |        |                       |
|                                            | コースコード                                         | コース名                      |                 | 担当教員   |                       |
|                                            | xx20473                                        | Microsoft Streamの動画を見る    |                 |        | -                     |
|                                            | また、自己登録許                                       | 可期壁碑了後、教務システムに履修登録を行わなかっ? | とコースは利用できなくなること | があります。 |                       |
|                                            | コースコード                                         | コース名                      | 经当教员            | 年度     | MUR1846               |
|                                            | xx20473                                        | Microsoft Streamの動画を見る    | 1               | 2020   |                       |
|                                            |                                                | 8                         | 録               | >8     | (素格果玉面に戻る<br>マイページに戻る |
|                                            |                                                | の登録                       |                 |        |                       |
|                                            |                                                |                           |                 |        |                       |

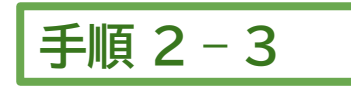

- ① 「マイページ」の画面の「コース一覧」の中に[Microsoft Stream動画を見る]があるのでクリックします。
- ② 「コンテンツ」の[Microsoft Stream Video] をクリックします。

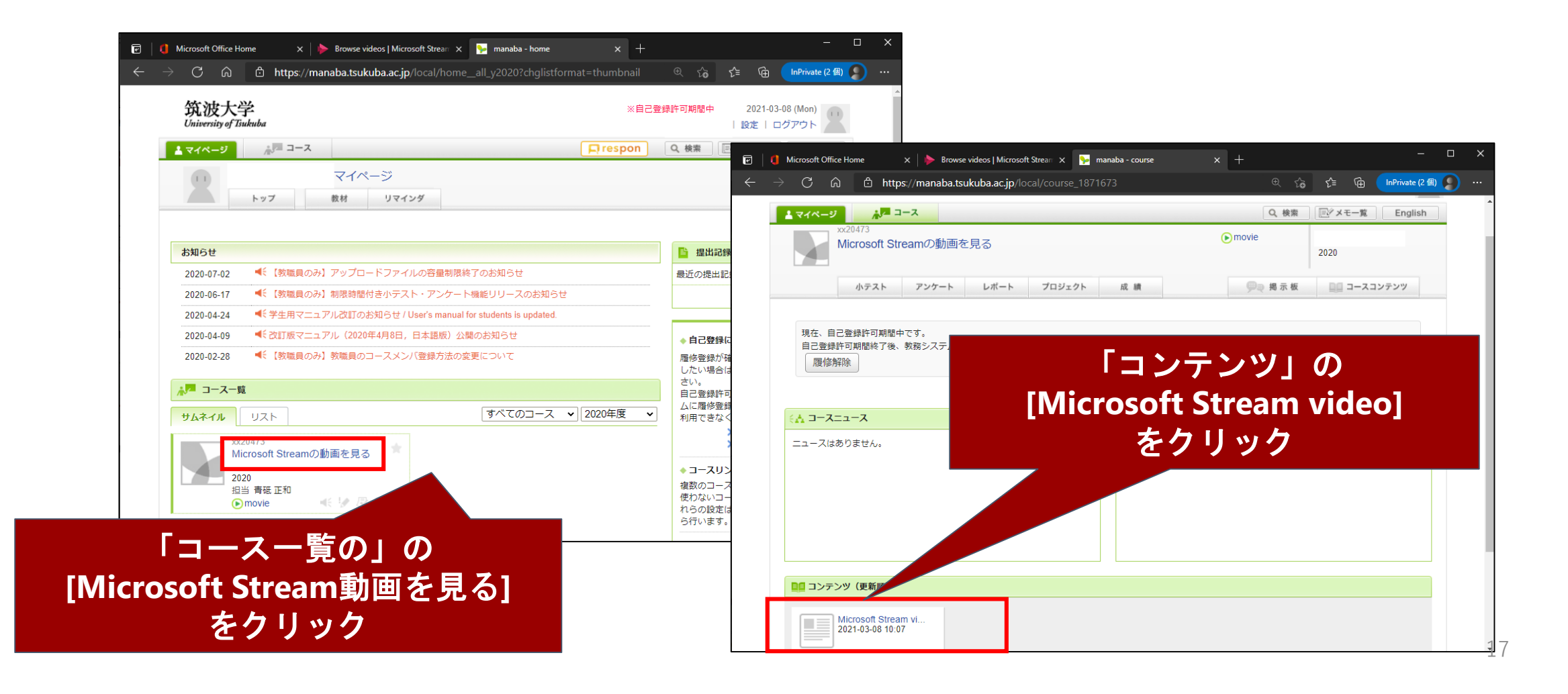

# 手順 2 - 4

## 動画閲覧テストのための1度のみの作業です

 Microsoft Stream video」の画面が開いたら、埋め込まれた動画が見られることを確認します。
 動画が確認できたら、本コース「Microsoft Streamの動画を見る」は、履修解除してかまいません。 履修解除するにはブラウザの「戻る」で、1つ前のページに戻り、「履修解除」ボタンをクリックします。

(映像は、Safari等の一部ブラウザで観れないことがあるため、Google chromeやFirefoxでの視聴をおすすめします。)

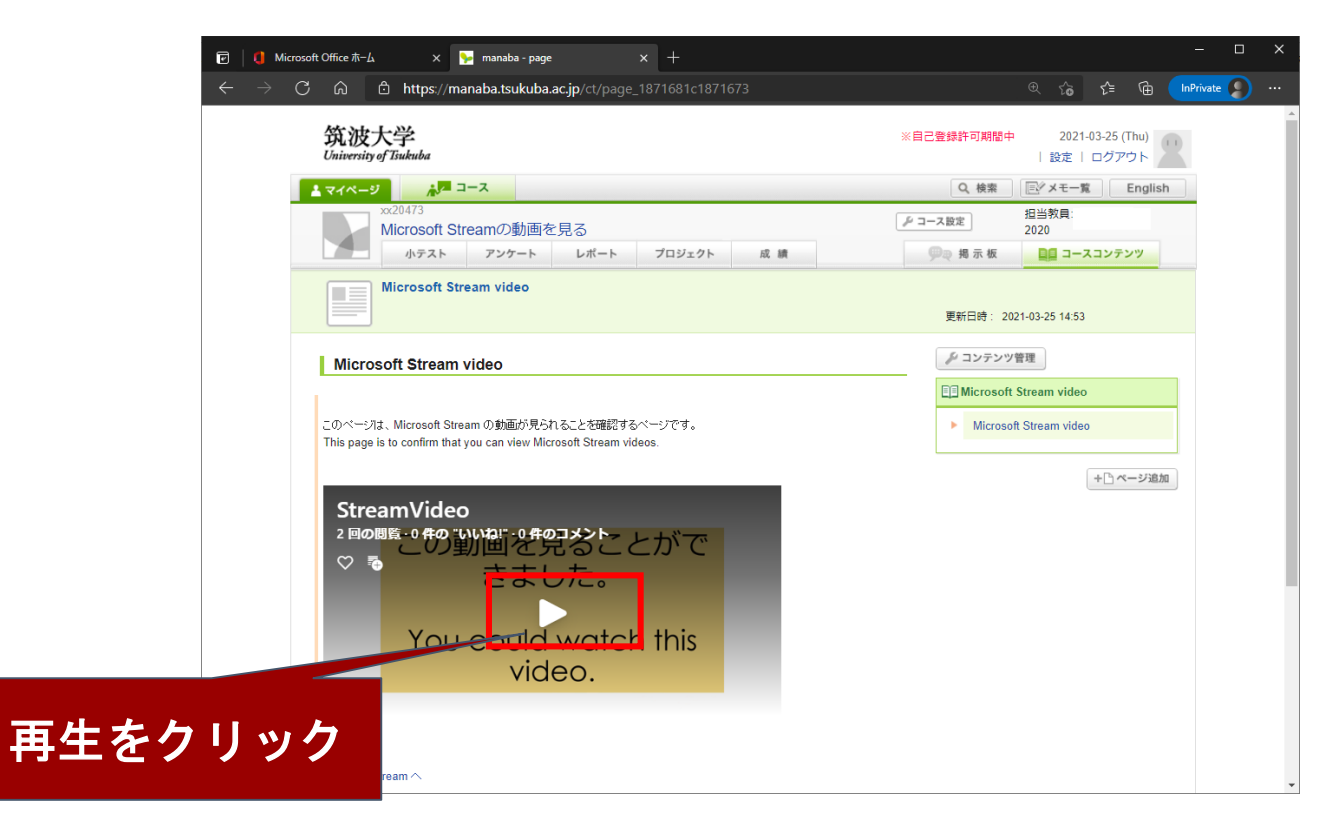

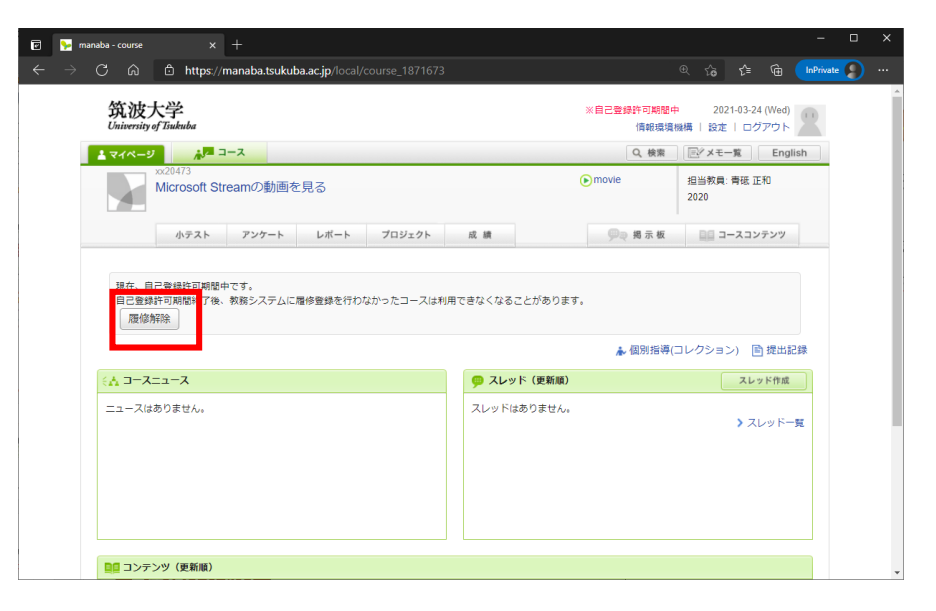

動画が閲覧可能ならば「手順2-5」へ

## <掲載されているビデオが閲覧できない場合 >

⇒「manaba」にアクセスしている同じブラウザで同時に「Office365」にサインインしていない状態です。 「Office365」にサインインします。 ⇒ 『 このコンテンツを表示するには「サインイン」』をクリックし ます。

|                                                                                                    | 🗹 📡 manaba - page x +                                                                                |                        | - 🗆 X           |
|----------------------------------------------------------------------------------------------------|----------------------------------------------------------------------------------------------------|------------------------|-----------------|
|                                                                                                    | $\leftarrow$ $ ightarrow$ $ m C$ $$ $$ $$ https://manaba.tsukuba.ac.jp/local/page_1871681c1871673 $$ | @ ☆ ☆ @ 🕩              | rivate 🔵 \cdots |
|                                                                                                    | Microsoft Streamの動画を見る                                                                               | 2020                   | -               |
|                                                                                                    | 小テスト アンケート レポート プロジェクト 成 績                                                                           | ●●● 掲示板                |                 |
|                                                                                                    | Microsoft Stream video                                                                               |                        |                 |
|                                                                                                    |                                                                                                    | 更新日時: 2021-03-08 11:19 |                 |
|                                                                                                    | Microsoft Stream video                                                                               | Microsoft Stream video |                 |
|                                                                                                    |                                                                                                    |                        |                 |
|                                                                                                    | このページルナーMicrosoft Stream の動画が見られること友確認するページです。                                                       | Microsoft Stream video |                 |
|                                                                                                    | This page is to confirm that you can view Microsoft Stream videos.                                   |                        |                 |
|                                                                                                    |                                                                                                    |                        |                 |
|                                                                                                    |                                                                                                    |                        |                 |
|                                                                                                    |                                                                                                    |                        |                 |
|                                                                                                    |                                                                                                    |                        |                 |
|                                                                                                    | Microsoft Stream                                                                                     |                        |                 |
|                                                                                                    | TROUGH TROUGH                                                                                        |                        |                 |
|                                                                                                    | Microsoft Stream は初めてですか。 新規登録                                                                       |                        |                 |
|                                                                                                    |                                                                                                    |                        |                 |
| を クリック しんしょう しんしょう しんしょう しんしょう しんしょう たいしん ちんしょう ちんしょう ちんしょう ちんしょう しんしょう しんしょう しんしょう しんしょう たいしん しんしょう たいしんしょう しんしょう しんしょう しんしょう しんしょう しんしょう たいしょう たいしょう たいしょう しんしょう しんしょう しんしょう しんしょう しんしょう しんしょう しんしょう しんしょう しんしょう しんしょう しんしょう しんしょう しんしょう しんしょう しんしょう しんしょう しんしょう しんしょう しんしょう しんしょう しんしょう しんしょう しんしょう しんしょう しんしょう しんしょう しんしょう しんしょう しんしょう しんしょう しんしょう しんしょう しんしょう しんしょう しんしょう しんしょう しんしょう しんしょう しんしょう たいしょう しんしょう しんしょう しんしょう しんしょう しんしょう たいしょう しんしょう たいしょう たいしょう たいしょう しんしょう しんしょ しんしょ |                                                                                                    |                        |                 |
|                                                                                                    |                                                                                                    |                        |                 |
|                                                                                                    | Microsoft stream A                                                                                   |                        |                 |
|                                                                                                    |                                                                                                    |                        |                 |

## <掲載されているビデオが閲覧できない場合 >

①「Office365」のサインイン画面がポップアップ表示されます。

② Microsoft 365 アカウント「s」+「学籍番号下7桁」+「@U.tsukuba.ac.jp」を入力して「次 へ」をクリックします。

③パスワードにパスワードを入力して「サインイン」をクリックします。

|                                                                                                    |                                                                                                    | アカウントにサインイン - [inPrivate] - Microsoft Edge ー ロ 🗙 🚦 アカウントにサインイン - [inPrivate] - Mi | crosoft Edge — 🗆 🗙            |
|----------------------------------------------------------------------------------------------------|----------------------------------------------------------------------------------------------------|-----------------------------------------------------------------------------------|-------------------------------|
| <ul> <li>■ mataba- page × +</li> <li>● https://manaba.tukukuba.ac.jp/local/page_187/681c1871673</li> <li>● Microsoft Stream/Objmeを見る</li> <li>● Microsoft Stream video</li> <li>● Microsoft Stream video</li> <li>● Microsoft Stream vide</li></ul> |                                                                                                    | https://login.microsoftonline.com/common/oauth2/autho                             | nline.com/common/oauth2/autho |
| Microsoft Stream video     ごのページは、Microsoft Stream の動画が見られることを確認するページです。<br>This page is to confirm that you can view Microsoft Stream videos.     アカウントにアクセスできない場合     パスワード       Microsoft Stream<br>このコンテンツを表示するには、サインイン<br>Microsoft Stream は影めてですか。新規整整     パスワード     パスワード                                                                                                    | ■ manaba - page x +   ← → C 命 合 https://manaba.tsukuba.ac.jp/local/page_1871681c1871673   Microsoft Streamの動画を見る   小テスト アンケート レポート プロジェクト 成績   ● Microsoft Stream video   更新日韓                                          | ■ Microsoft<br>サインイン<br>s22#####@u.tsukuba.ac.jp<br>アカウントをお持ちではない場合、作成できます。       | tsukuba.ac.jp<br>1            |
| Microsoft stream A                                                                                                    | Microsoft Stream video<br>このページは、Microsoft Stream の動画が見られることを確認するページです。 This page is to confirm that you can view Microsoft Stream videos.<br>Microsoft Stream<br>このコンテンツを表示するには、サインイン<br>Microsoft Stream は初めてですか、新規登録 | アカウントにアクセスできない場合 パスワードを忘れた場合                                                      | ቻለንፈን                         |

動画が閲覧可能ならば「手順2-5」へ

#### <掲載されているビデオが閲覧できない場合 >

- 「manaba」のタブに戻ると埋め込まれたStreamの動画が表示されていることを確認します。
   表示されない場合は、ブラウザを「F5」キーで最新の状態に更新してみてください。
- ② 次に、「 Microsoft 365」ポータルサイトからStreamの動画が閲覧できることを確認します。

| ▲マイページ ▲暦 コース Q. 株束 ビイスモー東 English<br>DC25473<br>Microsoft Streamの動画を見る<br>ホテスト アンケート レポート プロジェクト 成 様<br>Microsoft Stream video<br>単計目時: 2021-03-08 11:19<br>Microsoft Stream video<br>単計目時: 2021-03-08 11:19<br>Microsoft Stream video<br>・ Microsoft Stream video                                                                                                    | マイページ     メース     Q. 株面     ビイメモー東     English       Microsoft Streamの動画を見る     2020       ホテスト     アンケート     レポート     プロジェクト     単語     2020       Microsoft Stream video     更新目時: 2021-03-06 11:19       Microsoft Stream video     更新目時: 2021-03-06 11:19       Microsoft Stream video     ●       COペープは、Microsoft Stream video     ●       COペープは、Microsoft Stream video     ●       Microsoft Stream video     ●                                                                                                    | O to entros//manaba.tsukuba.ac.jp//oca/page_187/681c18/1673                                                                                                    | a 79 tu @ •••••••      |
|----------------------------------------------------------------------------------------------------|----------------------------------------------------------------------------------------------------|----------------------------------------------------------------------------------------------------|------------------------|
| witcrosoft Streamの動画を見る     2020       小テスト     アンケート     レポート       グロジェクト     成 値     第二 日       Microsoft Stream video     更新目時: 2021-03-00 11:19   Microsoft Stream video                                                                                                    | Microsoft Streamの動画を見る     2020       ホテスト     アンケート     レポート       プロジェクト     成本       Microsoft Stream video         Microsoft Stream video         Microsoft Stream video         Microsoft Stream video         Microsoft Stream video         Microsoft Stream video         Microsoft Stream video         Microsoft Stream video         Microsoft Stream video         Microsoft Stream video                                                                                                    | ₹74-9 A <sup>M</sup> 3-2                                                                                                    | Q、検索 国产メモー策 English    |
| 小テスト         アンケート         レポート         プロジェクト         成 第         回日         コースコンテンツ           Microsoft Stream video         更新日時: 2021-03-00 11:19         更新日時: 2021-03-00 11:19         回日         回日 </th <td>小テスト     アンケート     レポート     プロジェクト     成 線     ●● 株 多 板     回 コースコンテンツ       Microsoft Stream video     更利日時: 2021-03-08 11:19       Microsoft Stream video     回 Microsoft Stream video       このページは、Microsoft Stream 0 参加が見られることを確認するページです。       This seare is to confirm that you can view Microsoft Stream videos.</td> <td>Microsoft Streamの動画を見る</td> <td>招当教.<br/>2020</td>                                                                                                    | 小テスト     アンケート     レポート     プロジェクト     成 線     ●● 株 多 板     回 コースコンテンツ       Microsoft Stream video     更利日時: 2021-03-08 11:19       Microsoft Stream video     回 Microsoft Stream video       このページは、Microsoft Stream 0 参加が見られることを確認するページです。       This seare is to confirm that you can view Microsoft Stream videos.                                                                                                    | Microsoft Streamの動画を見る                                                                                                    | 招当教.<br>2020           |
| Microsoft Stream video  Microsoft Stream video  Microsoft Stream video  Microsoft Stream video  Microsoft Stream video  Microsoft Stream video                                                                                                    | Microsoft Stream video  Microsoft Stream video  Cのページは、Microsoft Stream video  Microsoft Stream video  Microsoft Stream video  Microsoft Stream video  Microsoft Stream video  Microsoft Stream video  Microsoft Stream video                                                                                                    | ホテスト アンケート レポート プロジェクト 成 線                                                                                                    | 学会 株示板 日日 コースコンテンツ     |
| Microsoft Stream video         El: Microsoft Stream video           COCHULT, Microsoft Stream Other/UPDLACE/STRUCTACHURT,         Microsoft Stream video                                                                                                    | 更新目時: 2021-03-00 11:19  Microsoft Stream video  Cのページは、Microsoft Stream video  Microsoft Stream video  Microsoft Stream video  Microsoft Stream video                                                                                                    | Microsoft Stream video                                                                                                    |                        |
| Microsoft Stream video  Microsoft Stream video  Microsoft Stream video  Microsoft Stream video                                                                                                    | Microsoft Stream video  Microsoft Stream video  Cのページは、Microsoft Stream video  Microsoft Stream video  Microsoft Stream video                                                                                                    |                                                                                                    | 更新目時: 2021-03-08 11:19 |
| ・ Microsoft Stream 小地画が得られることを確認するページです。                                                                                                    | Microsoft Stream の動画が見られることを確認するページです。     This page is to confirm that you can view Microsoft Stream videos                                                                                                    | Microsoft Stream video                                                                                                    | Microsoft Stream video |
| このページルは Microsoft Stream の動画が用点れることを確認りまるページです。                                                                                                    | このページは、Microsoft Stream の動画が見られることを確認するページです。<br>This page is to confirm that you can view Microsoft Stream videos.                                                                                                    |                                                                                                    |                        |
| Construction of the second second s                                                                                                    | This page is to confirm that you can view Microsoft Stream videos.                                                                                                    |                                                                                                    | Microsoft Stream video |
|                                                                                                    |                                                                                                    | このページは、Microsoft Stream の動画が見られることを確認するページです。<br>This page is to confirm that you can view Microsoft Stream videos.                                                                                                    | Microsoft Stream video |
|                                                                                                    |                                                                                                    | このページは、Microsoft Stream の動画が見られることを確認するページです。<br>This page is to confirm that you can view Microsoft Stream videos.                                                                                                    | Microsoft Stream video |
| (字幕)令和2年度新入生全体ガイダンス(                                                                                                    | (字幕)令和2年度新入生全体ガイダンス(                                                                                                    | このページは、Microsoft Stream の動画が見られることを確認するページです。<br>This page is to confirm that you can view Microsoft Stream videos.<br>(字幕)令和2年度新入生全体ガイダンス(                                                                                                    | Microsoft Stream video |
| (字幕)令和2年度新入生全体ガイダンス(<br>139 views - 0 likes - 0 comments                                                                                                    | (字幕) 令和2年度新入生全体ガイダンス(<br>139 views · 0 likes · 0 comments                                                                                                    | このペールは、Microsoft Stream の計画が見られることを確認するペールです。<br>This page is to confirm that you can view Microsoft Stream videos.<br>(字幕) 令和2年度新入生全体ガイダンス(<br>139 views - 0 likes - 0 committents                                                                                                    | Microsoft Stream video |
| (字幕) 令和2年度新入生全体ガイダンス(<br>139 views • 0 likes • 0 comments<br>♡ る                                                                                                    | (字幕)令和2年度新入生全体ガイダンス(<br>139 views · 0 likes · 0 comments<br>♡ る                                                                                                    | このペールは、Microsoft Stream の計画が見られることを確認するページです。<br>This page is to confirm that you can view Microsoft Stream videos.<br>(字幕) 令和2年度新入生全体ガイダンス(<br>139 views - 0 likes - 0 comments<br>Stream video スとする内容<br>のストラックの目                                                                                                    | Microsoft Stream video |
| <ul> <li>(字幕) 令和2年度新入生全体ガイダンス(<br/>139 views • 0 likes • 0 comments</li></ul>                                                                                                    | <ul> <li>(字幕)令和2年度新入生全体ガイダンス()</li> <li>139 views • 0 likes • 0 comments</li> <li>○ る - AR · ARE · DA · DA · DA · DA · DA · DA · DA · D</li></ul>                                                                                                    | このページは、Microsoft Stream の計画が見られることを確認するページです。<br>This page is to confirm that you can view Microsoft Stream videos.<br>(字幕) 令和2年度新入生全体ガイダンス(<br>139 views - 0 likes - 0 comments<br>Stream or 195 confirm - 100 confirments<br>- ス語 - ス語 - 20-25 いたいの文字 - 0.000<br>- 大語 - 文語 - 文語 - 20-45 いたいの文字 - 0.000                                                                                                    | Microsoft Stream video |
| <ul> <li>(字幕) 令和2年度新入生全体ガイダンス(<br/>139 views - 0 likes - 0 comminents</li></ul>                                                                                                    | <ul> <li>(字幕)令和2年度新入生全体ガイダンス()</li> <li>139 views • 0 likes • 0 comments</li> <li>○ る</li> <li>- AR • ART</li> <li>- AR • ART</li> <li>- 45 (新聞)の28 + 188 (57)</li> <li>- 45 (新聞)の28 + 188 (57)</li> <li>- 45 (新聞)の28 + 188 (57)</li> <li>- 45 (新聞)の28 + 188 (57)</li> </ul>                                                                                                    | このページは、Microsoft Stream の計画が見られることを確認するページです。<br>This page is to confirm that you can view Microsoft Stream videos.<br>(字幕) 令和2年度新入生全体ガイダンス(<br>139 views • 0 likes • 0 comments<br>● おん・スガー おい内面の対するのまとする内容<br>- スペースガー また、マグースの内面のとなったのか<br>- スペースガー また、マグースの内面のとなったのか                                                                                                    | Microsoft Stream video |
| (字幕) 今和2年度新入生全体ガイダンス(<br>139 views = 0 likes = 0 comments<br>○ ● - 3.8 = 35 : 0 - 30 jml=1082 + 182.8710<br>- 3.8 = 35 : 0 - 30 jml=1082 + 182.8710<br>- 3.8 = 35 : 10 - 30 jml=1082 + 182.8710<br>- 3.8 = 35 : 10 - 30 jml=1082 + 182.8710<br>- 3.5 = 3.5 = 10 - 30 jml=1082 + 182.8710<br>- 3.5 = 3.5 = 10 - 30 jml=1082 + 182.8710<br>- 5.5 = 3.5 = 10 - 30 jml=1082 + 182.8710<br>- 5.5 = 3.5 = 10 - 30 jml=1082 + 182.8710<br>- 5.5 = 3.5 = 10 - 30 jml=1082 + 182.8710<br>- 5.5 = 3.5 = 10 - 30 jml=1082 + 182.8710<br>- 5.5 = 3.5 = 10 - 3.5 = 10 - 3.5 | (字幕)令和2年度新入生全体ガイダンス()<br>139 views・0 likes・0 comments<br>→ MRE 0 786 6 05 2 + 5 (ht)<br>→ RE - 321 15 - 30 (ht) 10 (2 + 10 3 / 7 10<br>- 388 - 321 - 35 - 35 (ht) 10 (2 + 10 3 / 7 10<br>- 388 - 321 - 35 (ht) 10 (2 + 10 3 / 7 10<br>- 388 - 321 - 35 (ht) 10 (2 + 10 3 / 7 10<br>- 388 - 388 - 38 | このページは、Microsoft Stream の新語が見られることを確認するページです。<br>This page is to confirm that you can view Microsoft Stream videos.<br>(字幕) 令和2年度新入生全体ガイダンス(<br>139 views - 0 likes - 0 comments<br>● 136 - 第第: は~ A01時間の投業 + 投票分子物<br>- 現番 - 第第 - は~ A01時間の投業 + 投票分子物<br>- 現番 - 第第 - は~ A01時間の投業 + 投票分子物<br>- 現番 - 第第 - は~ A01時間の投業 + 投票分子物<br>- 現番 - 第第 - は~ A01時間の投業 + 投票分子物<br>- 現番 - 第第 - まば - まば - まば - 100 度美 + 投票分子物<br>- 現番 - 第第 - 100 度美 + 投票分子物                                                                                                    | Microsoft Stream video |
| <ul> <li>(字幕) 今和2年度新入生全体ガイダンス(<br/>139 views・0 likes・0 comments<br/>→ 35 × 35 : 25 × 35 × 35 × 35 × 35 × 35 × 35 × 35 ×</li></ul>                                                                                                    | (字幕)令和2年度新入生全体ガイダンス(<br>139 views • 0 likes • 0 comments<br>● 38 - 38 = 38 = 15 - 30 Bin (202 + 15 A) =<br>- 38 = 38 = 15 - 30 Bin (202 + 15 A) =<br>- 38 = 38 = 38 + 38 = 30 - 30 Bin (202 + 15 A) =<br>- 38 + 38 + 38 + 38 = 45 Bin (202 + 15 B) =<br>+ 38 + 38 + 38 + 38 + 38 + 38 + 38 + 38                                                                                                    | このページは、Microsoft Stream の新語が見られることを確認するページです。<br>Tris page is to confirm that you can view Microsoft Stream videos.<br>(字幕) 令和2年度新入生全体ガイダンス(<br>139 views - 0 likes - 0 comments<br>● 「読」・読言、は、の時間の投業・検護外不能<br>- 以後、実習、主体、の時間の投業・検護外不能<br>- 以後、実習、主体、の時間の投業・検護外不能<br>- 以後、実習、主体、の時間の投業・検護外不能<br>- 以後、実習、主体、100000000000000000000000000000000000                                                                                                    | Microsoft Stream video |
| <ul> <li>(字幕) 今和2年度新入生全体ガイダンス(<br/>139 views = 0 likes + 0 cominants</li> <li>→ 2000000000000000000000000000000000000</li></ul>                                                                                                    | <ul> <li>(字幕)令和2年度新入生全体ガイダンス()</li> <li>139 views • 0 likes • 0 comminents</li> <li>39 views • 0 likes • 0 comminents</li> <li>39 views • 0 likes • 0 comminents</li> <li>39 views • 0 likes • 0 comminents</li> <li>30 views • 0 likes • 0 comminents</li> <li>30 views • 0 likes • 0 comminents</li> <li>30 views • 0 likes • 0 comminents</li> <li>30 views • 0 likes • 0 comminents</li> <li>30 views • 0 likes • 0 comminents</li> <li>30 views • 0 likes • 0 comminents</li> <li>30 views • 0 likes • 0 comminents</li> <li>31 views • 0 likes • 0 comminents</li> <li>31 views • 0 likes • 0 comminents</li> <li>32 views • 0 likes • 0 comminents</li> <li>32 views • 0 likes • 0 comminents</li> <li>32 views • 0 likes • 0 comminents</li> <li>32 views • 0 likes • 0 comminents</li> <li>32 views • 0 likes • 0 comminents</li> <li>32 views • 0 likes • 0 comminents</li> <li>32 views • 0 likes • 0 comminents</li> <li>32 views • 0 likes • 0 comminents</li> <li>33 views • 0 likes • 0 comminents</li> <li>33 views • 0 likes • 0 comminents</li> <li>33 views • 0 likes • 0 comminents</li> <li>33 views • 0 likes • 0 comminents</li> <li>34 views • 0 likes • 0 comminents</li> <li>34 views • 0 likes • 0 comminents</li> <li>34 views • 0 likes • 0 comminents</li> <li>34 views • 0 likes • 0 comminents</li> <li>35 views • 0 likes • 0 views • 0 views •</li></ul>                                                                                                    | このページは、Microsoft Stream の動脈が見られることを確認するページです。<br>This page is to confirm that you can view Microsoft Stream videos.<br>(字幕) 今和2年度新入生全体ガイダンス(<br>139 views - 0 likes - 0 comments<br>※ る                                                                                                    | Microsoft Stream video |
| <ul> <li>(字幕) 令和2年度新入生全体ガイダンス(<br/>139 views • 0 Rikes • 0 communents</li> <li>→ 300 Robert • 1 A Rep * 2 (5-30) Rep * 2 (5-30) Rep *</li></ul>                                                   | <ul> <li>(字幕)令和2年度新入生全体ガイダンス()</li> <li>139 views • 0 likes • 0 comments</li> <li>○ る</li> <li>- 第長・第首・大阪・加田のケ州を必要とする内容</li> <li>- 第長・第首・大阪・加田のケ州を必要とする内容</li> <li>- 第長・第二、日本の合称のの意味を加またする内容</li> <li>- 第二、日本の合称の意味のなど</li> </ul>                                                                                                    | このペースは、Microsoft Stream の動脈が見られることを確認するページです。<br>This page is to confirm that you can view Microsoft Stream videos.<br>(字幕) 今和2年度新入生全体ガイダンス(<br>139 views * 0 Mices* 0 comments<br>- 139 views * 0 Mices* 0 comments<br>- 138 * 231 * 10~201月間(の見来 + 日本外7年<br>- 138 * 231 * 10~201月間(の見来 + 日本外7年<br>- 138 * 231 * 10~201月間(の見来 + 日本外7年<br>- 138 * 231 * 10~201月間(の見来 + 日本外7年<br>- 231月間(の日本9月) * 100 # 100 # 10                                       | Microsoft Stream video |
| <ul> <li>(字幕) 令和2年度新入生全体ガイダンス(139 views - 0 likes - 0 comments)</li> <li>→ 14% 0 comments</li> <li>→ 14% 0 comments</li> <li>→ 14% 0 comments</li> <li>→ 14% 0 comments</li> <li>→ 14% - 15×-30 like - 0 comments</li> <li>→ 14% - 15×-30 like - 0 comments</li> <li>→ 14% - 15×-30 like - 0 comments</li> <li>→ 14% - 15×-30 like - 0 comments</li> <li>→ 14% - 15×-30 like - 0 comments</li> <li>→ 14% - 15×-30 like - 0 comments</li> <li>→ 14% - 15×-30 like - 0 comments</li> <li>→ 14% - 15×-30 like - 0 comments</li> <li>→ 15% - 0 comments</li> <li>→ 15% - 0 comments</li> </ul>                                                                                                    | <ul> <li>(字幕)令和2年度新入生全体ガイダンス(</li> <li>139 views * 0 likes * 0 comments</li> <li>138 views * 0 likes * 0 comments</li> <li>138 views * 0 likes * 0 comments</li> <li>148 views * 0 likes * 0 comments</li> <li>138 views * 0 likes * 0 comments</li> <li>138 views * 0 likes * 0 comments</li> <li>138 views * 0 likes * 0 likes *</li></ul>                                                                                                    | COペールは、Microsoft Stream の動画が見られることを確認するページです。     This page is to confirm that you can view Microsoft Stream videos.      (字幕) 今和2年度新入生全体ガイダンス(     139 views * 0 likes * 0 comments     *********************************                                                                                                    | Microsoft Stream video |
| <ul> <li>(字幕) 今和2年度新入生全体ガイダンス()</li> <li>139 views - 0 likes - 0 comments</li> <li>第39 views - 0 likes - 0 comments</li> <li>第30 views - 0 likes - 0 comments</li> <li>第30 views - 0 likes - 0 comments</li> <li>第30 views - 0 likes - 0 comments</li> <li>第30 views - 0 likes - 0 comments</li> <li>第30 views - 0 likes - 0 comments</li> <li>第30 views - 0 likes - 0 comments</li> <li>第30 views - 0 likes - 0 comments</li> <li>第30 views - 0 likes - 0 comments</li> <li>1 單位はどうして45時間か?</li> <li>1 單位はどうして45時間か?</li> <li>1 潤暗の労働時間 (8h×5.5d) に相当 - 1日時間の勉強</li> </ul>                                                                                                    | <ul> <li>(字幕)令和2年度新入生全体ガイダンス()</li> <li>139 views + 0 likes + 0 comments</li> <li>138 views + 0 likes + 0 comments</li> <li>138 views + 0 likes + 0 comments</li> <li>138 views + 0 likes + 0 comments</li> <li>138 views + 0 likes + 0 comments</li> <li>138 views + 0 likes + 0 comments</li> <li>138 views + 0 likes + 0 comments</li> <li>138 views + 0 likes + 0 comments</li> <li>138 views + 0 likes + 0 comments</li> <li>138 views + 0 likes + 0 comments</li> <li>138 views + 0 likes + 0 comments</li> <li>138 views + 0 likes + 0 comments</li> <li>138 views + 0 likes + 0 comments</li> <li>138 views + 0 likes + 0 views + 0 views + 0 vie</li></ul>                                                                                                   | このページは、Microsoft Stream の動画が見られることを確認するページです。<br>This page is to confirm that you can view Microsoft Stream videos<br>(ク字幕) 今和2年度余力人生全体ガイダンス(<br>139 views · 0 likes · 0 comments<br>- 18% views · 0 likes · 0 comments<br>- 18% views · 0 likes · 0 comments<br>- 18% views · 0 likes · 0 comments<br>- 3% views · 0 likes · 0 comments<br>- 3% views · 0 views · 0 likes · 0 likes · 0 li | Microsoft Stream video |

① Streamで直接、動画を閲覧することもできます。

 ②「Microsoft 365」ポータルサイト <u>https://portal.office.com</u>
 サインインレキオ サインインします。

③ ポータル画面の上の方にあるの 「 <sup>♀</sup> 検索ボックス」に「stream」と入力します。

④ 「 ▶ Steam 」 アイコン が表示されるのでクリックします。

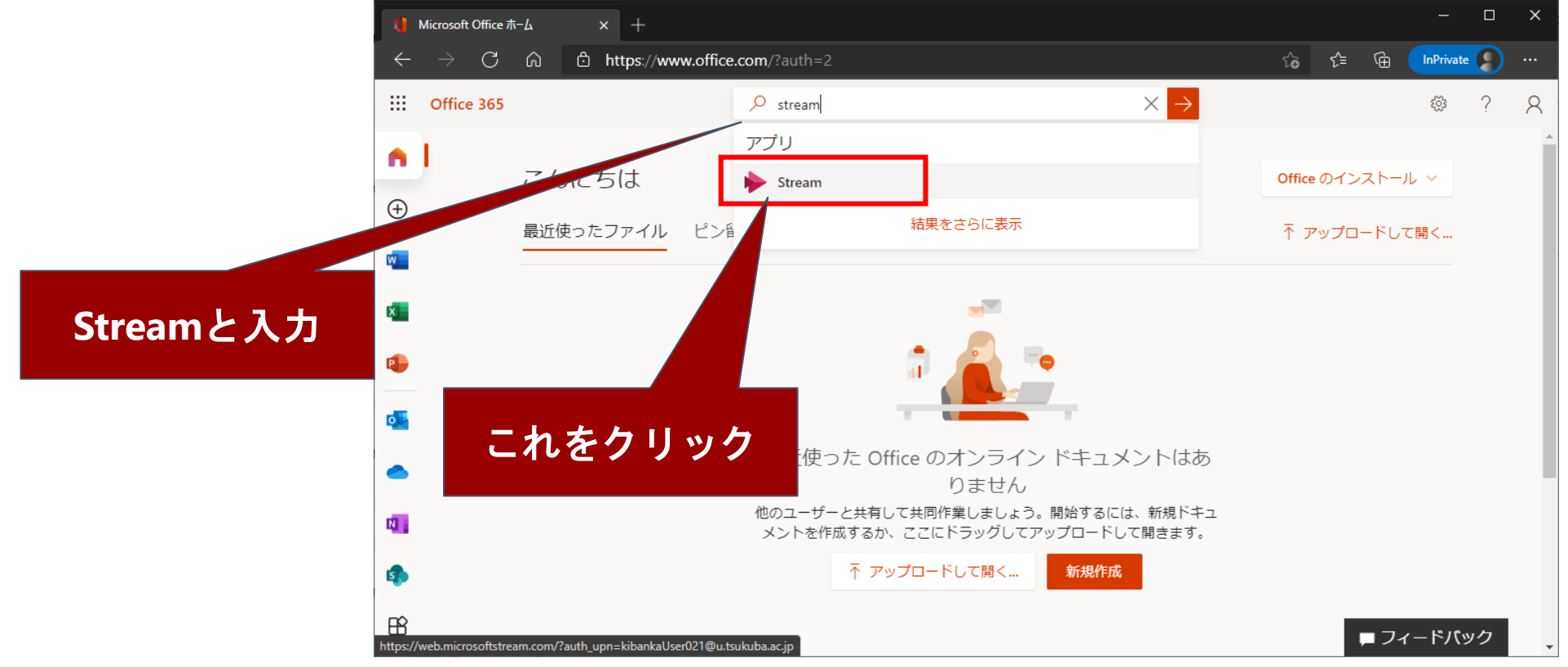

にWebブラウザでアクセスして

手順 2-6

# ①「Stream」のトップ画面が表示されます。 ②授業等の目的の動画を探してみます。 ③画面のメニュー「探索」から「ビデオ」をクリックします。

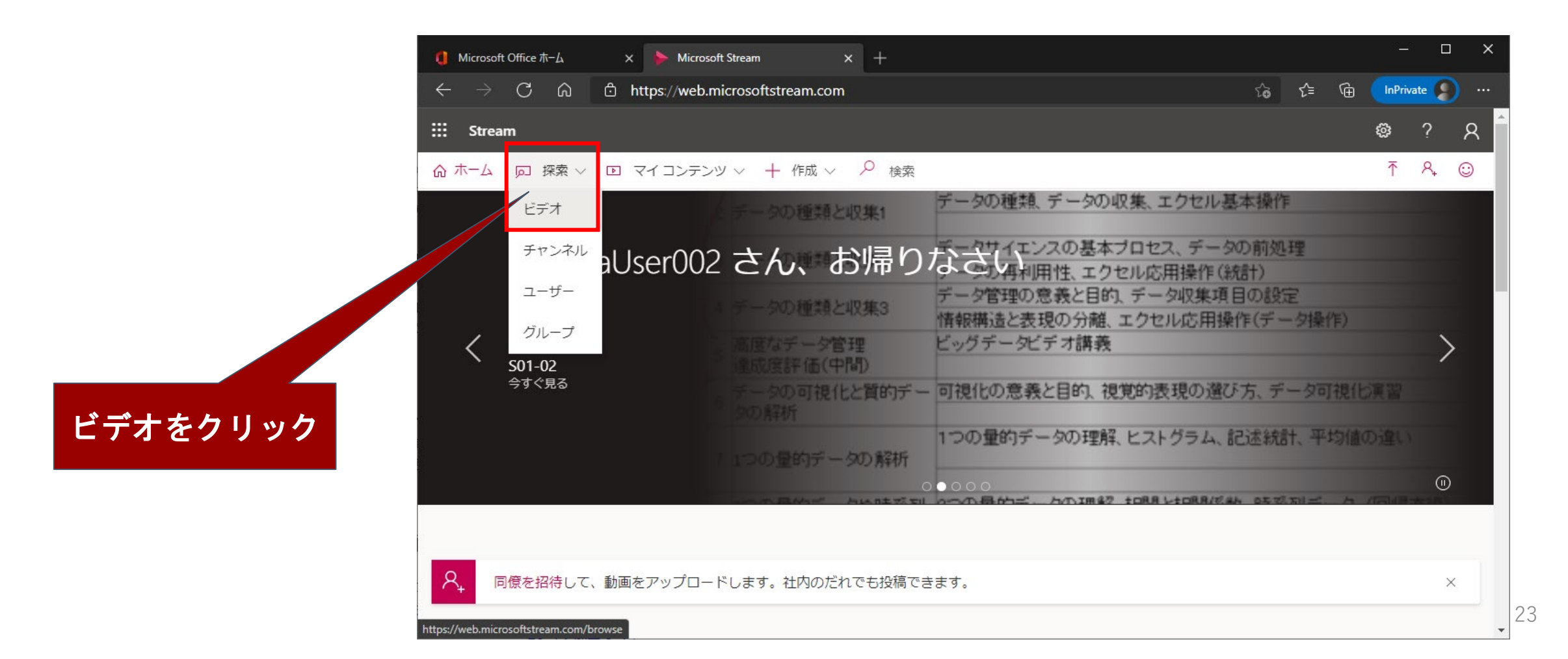

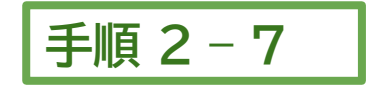

①「動画を検索」のボックスに検索したい「動画のタイトル」や「先生の名前」を入力して検索します。
 ② ヒットしたリストが表示されますので、クリックして動画を閲覧します。

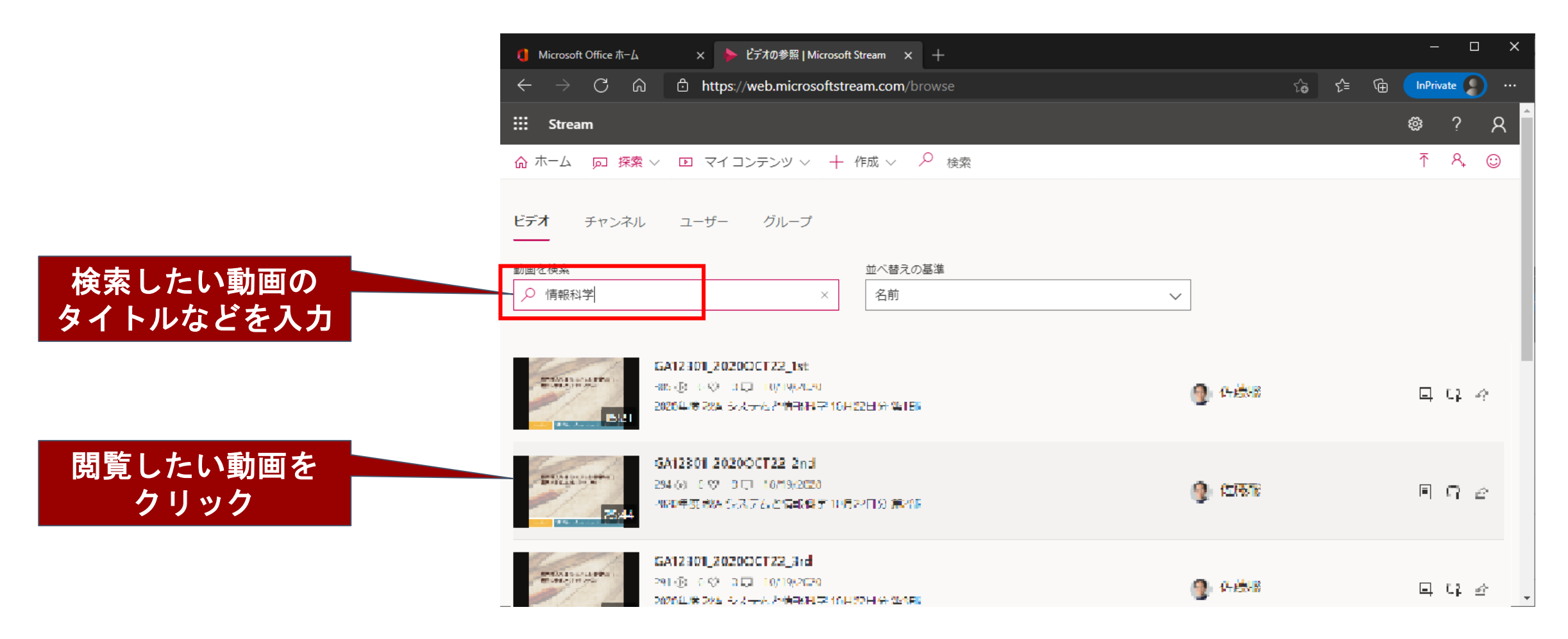

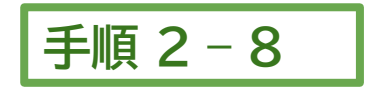

再生します

「再生ボタン」をクリックして動画が閲覧できることを確認します。 (1)

② 以上でStreamの動画を見る手順は終了です。

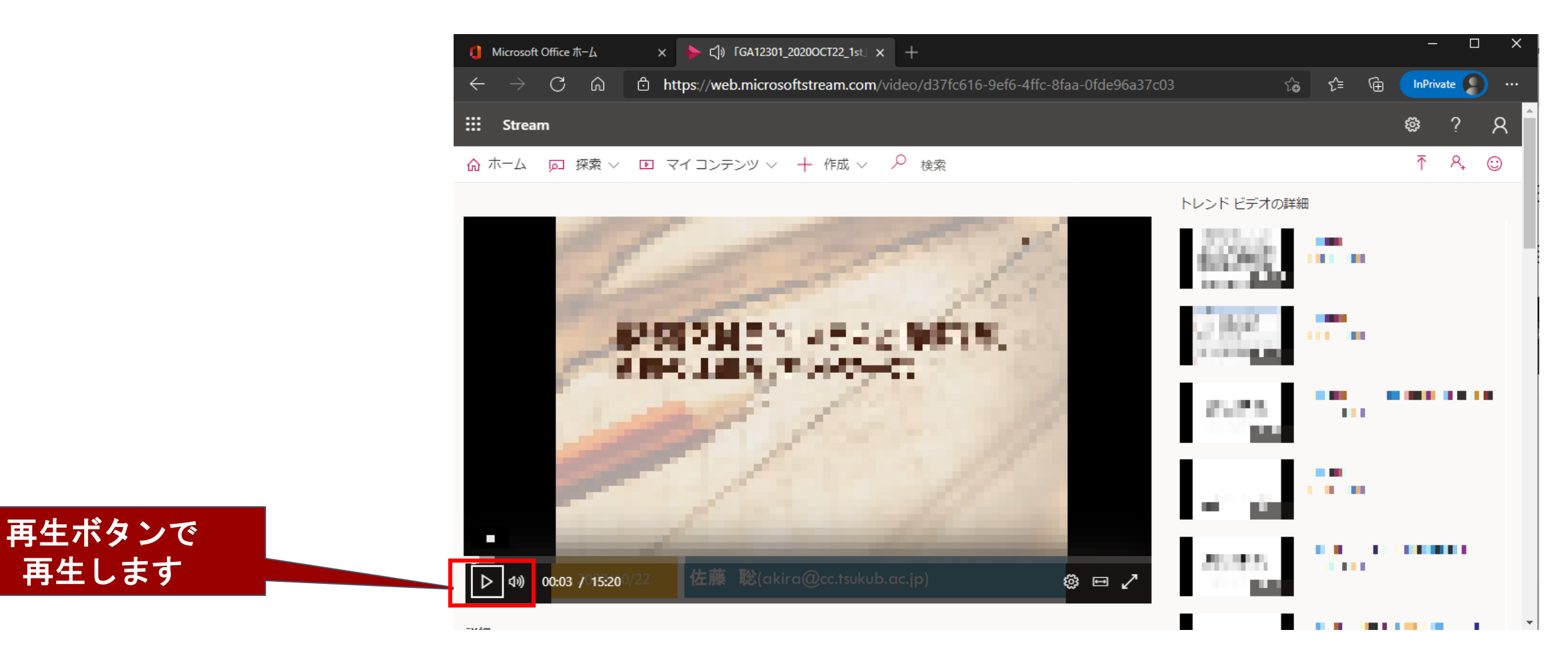

# 3. Teams を使ってみる

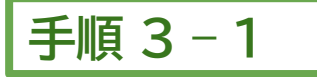

①「Microsoft 365」 ポータルサイト <u>https://portal.office.com</u> サインインします。

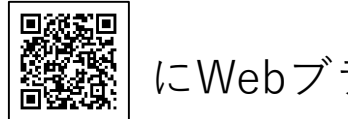

にWebブラウザでアクセスして

② ポータル画面の上の方にあるの「 > 検索ボックス」に「teams」と入力します。

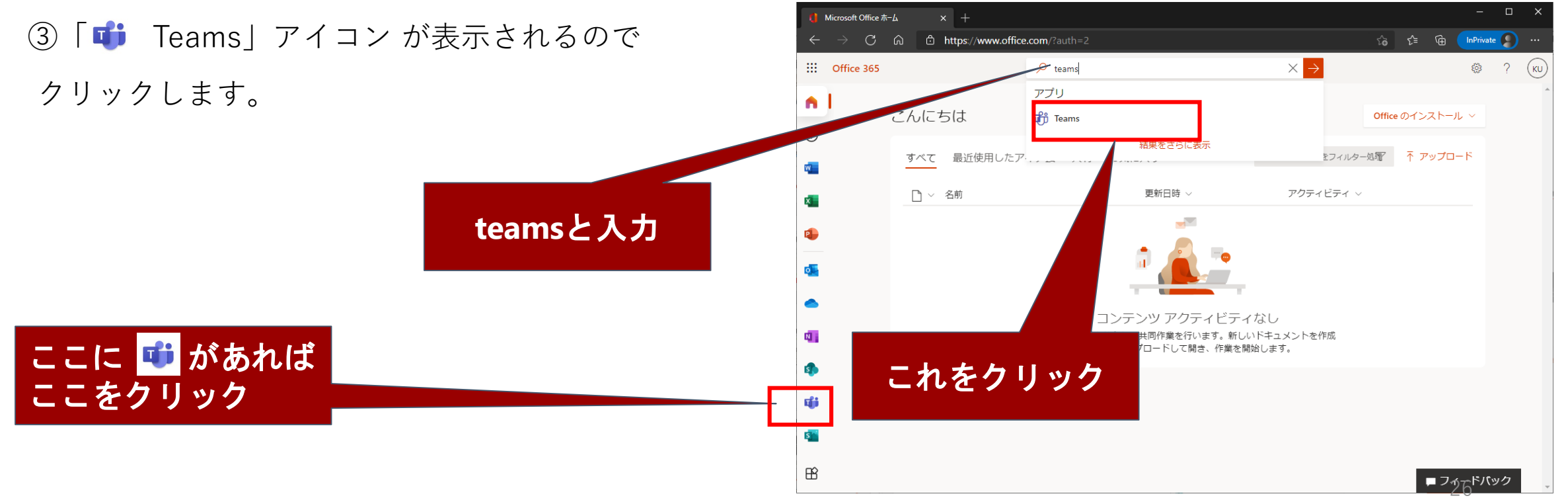

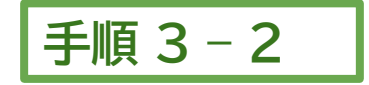

①「teams」の画面が表示されます。teamsのアプリをインストールすることも可能ですが、 ここではwebアプリを使ってみます。「代わりにwebアプリを使用」をクリックします。

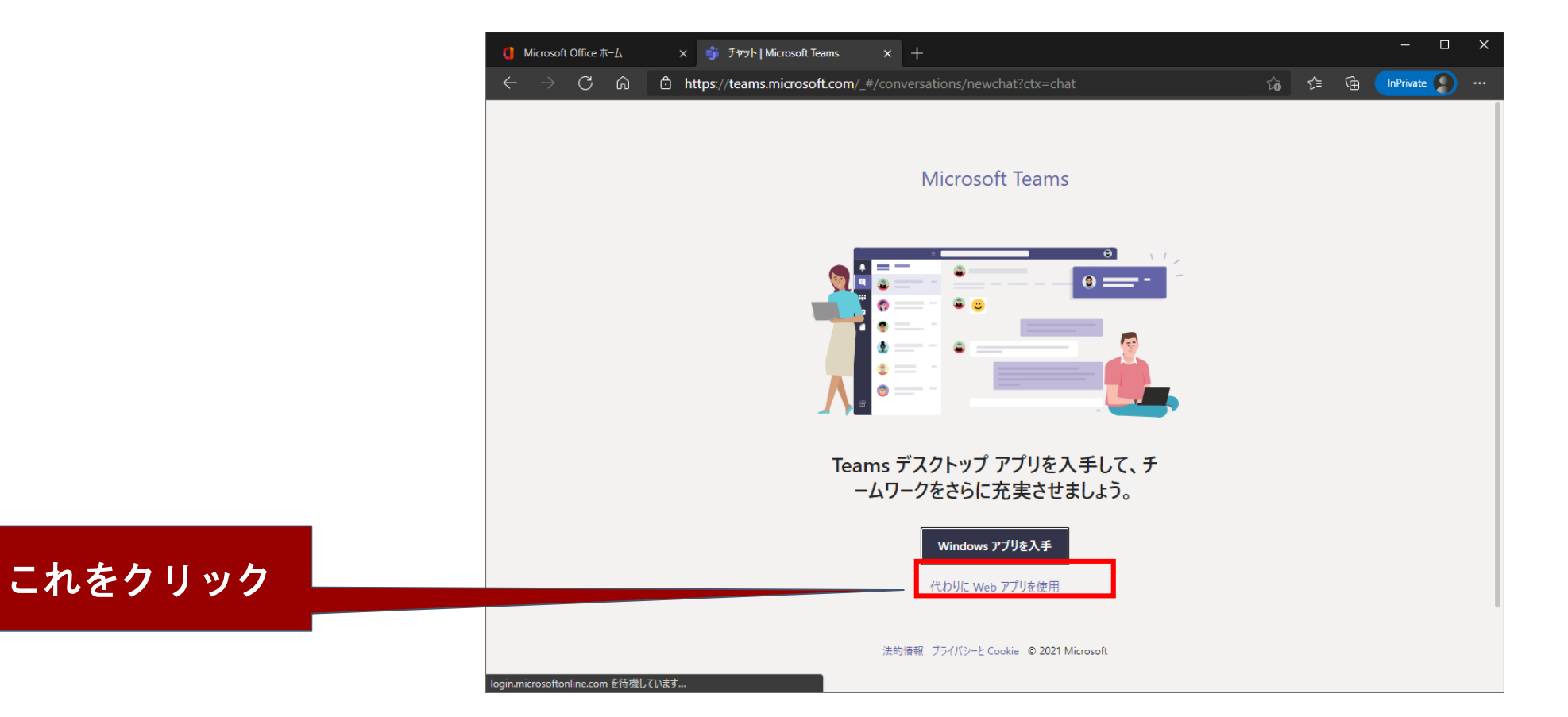

| 手順 3 – 3 |
|----------|
|----------|

- ① 左の「チーム」をクリックします。
- ② 右上の「チームを検索」で目的のチーム(授業名やクラス名で)を検索します。 チームのコードを事前に通知されている場合は、「コードでチームに参加する」にコードを入力します。
- ③ ここではコードで参加してみます。テスト用の「ガイダンステストチーム」がありますので、コード「u6ntslm」 を入力して、 「チームに参加」をクリックします。

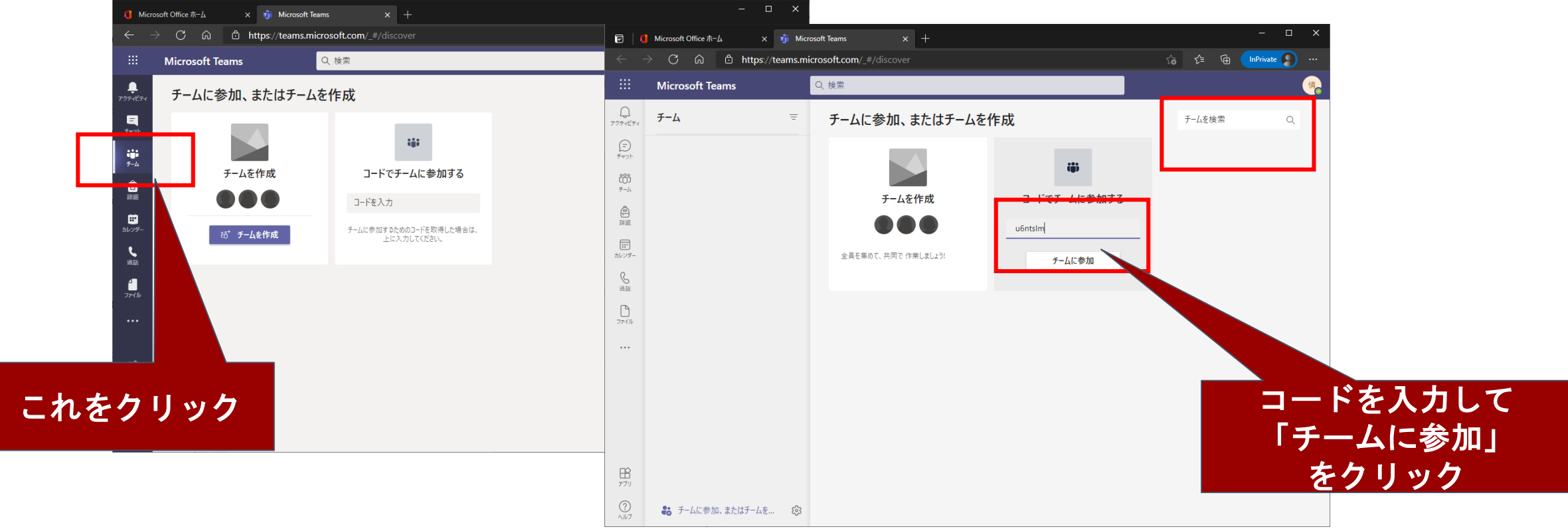

## 手順 3 - 4

① ようこそ、とメッセージが表示されてチームに参加することができました。

「新しい投稿」をクリックしてメッセージを送ってみます。

- 画面下の「A」Aに鉛筆マーク」をクリックします。
- ③ テキストボックスにメッセージを記入して「▶ 送信マーク」をクリックして送信します。

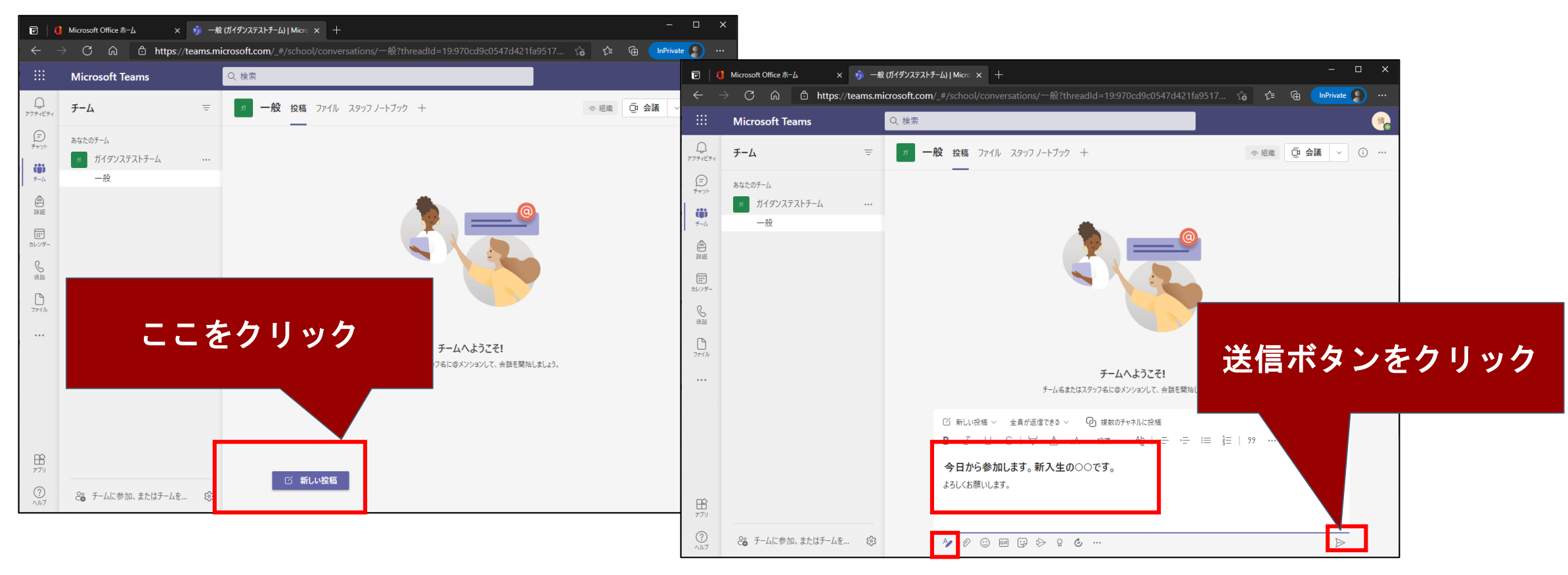

手順 3-5

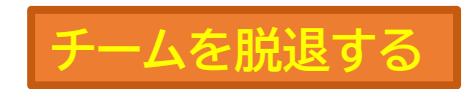

- ① 「ガイダンステストチーム」から脱退してみます。画面左の「ガイダンステストチーム」の右側にある「…」をクリックします。
- ② 「チームから脱退」をクリックします。"ガイダンステストチーム"から脱退します、と表示されますので、「チームから脱退」ボタンをクリックします。
- ③ チームから脱退できました。チームによっては自分で脱退できないこともあります。その場合は、チームの所有者(管理者)に相談してください。
- ④ 他のチームに参加する場合は、画面左下の「チームに参加、またはチームを作成」をクリックして、手順3-3の画面に戻ります。

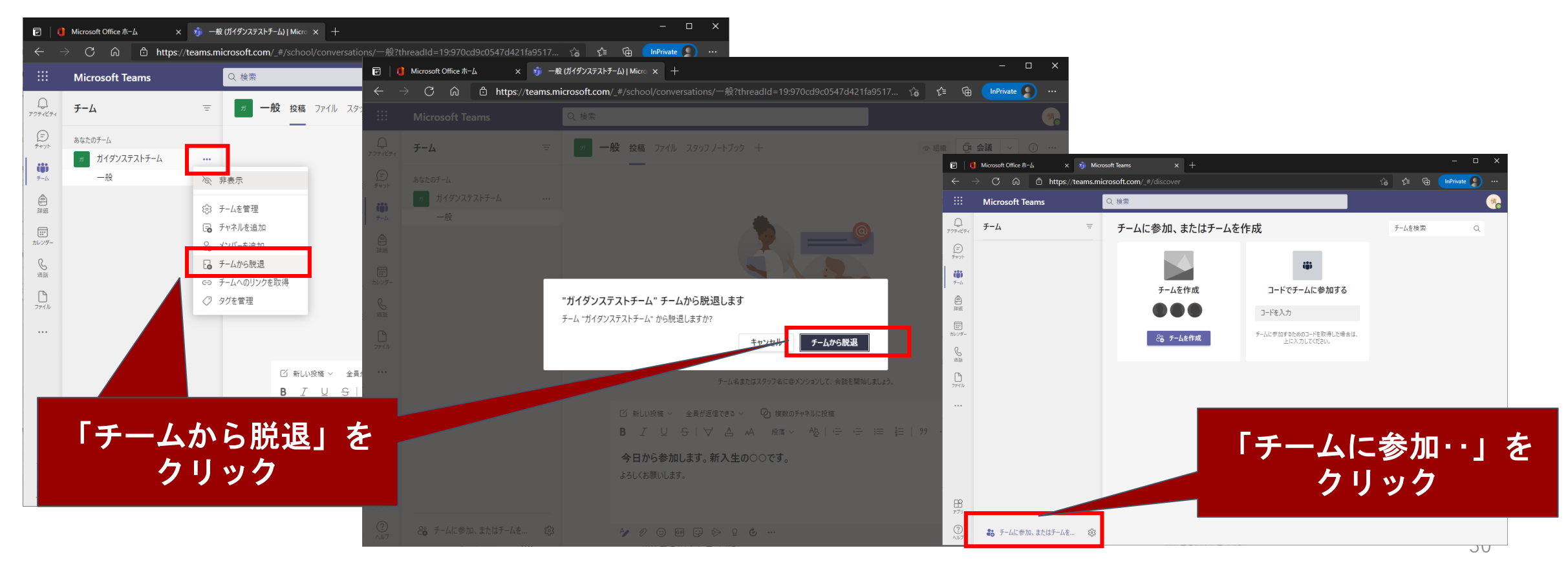

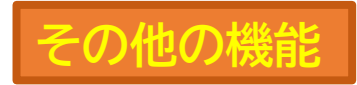

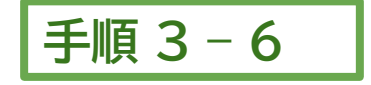

Teamsではメッセージを送る他、資料の共有や通話、ビデオ会議、予定表管理などが行えます。 インターネットで使い方を調べて使ってみてください。

以上で、teamsを使ってみる手順は終了です。

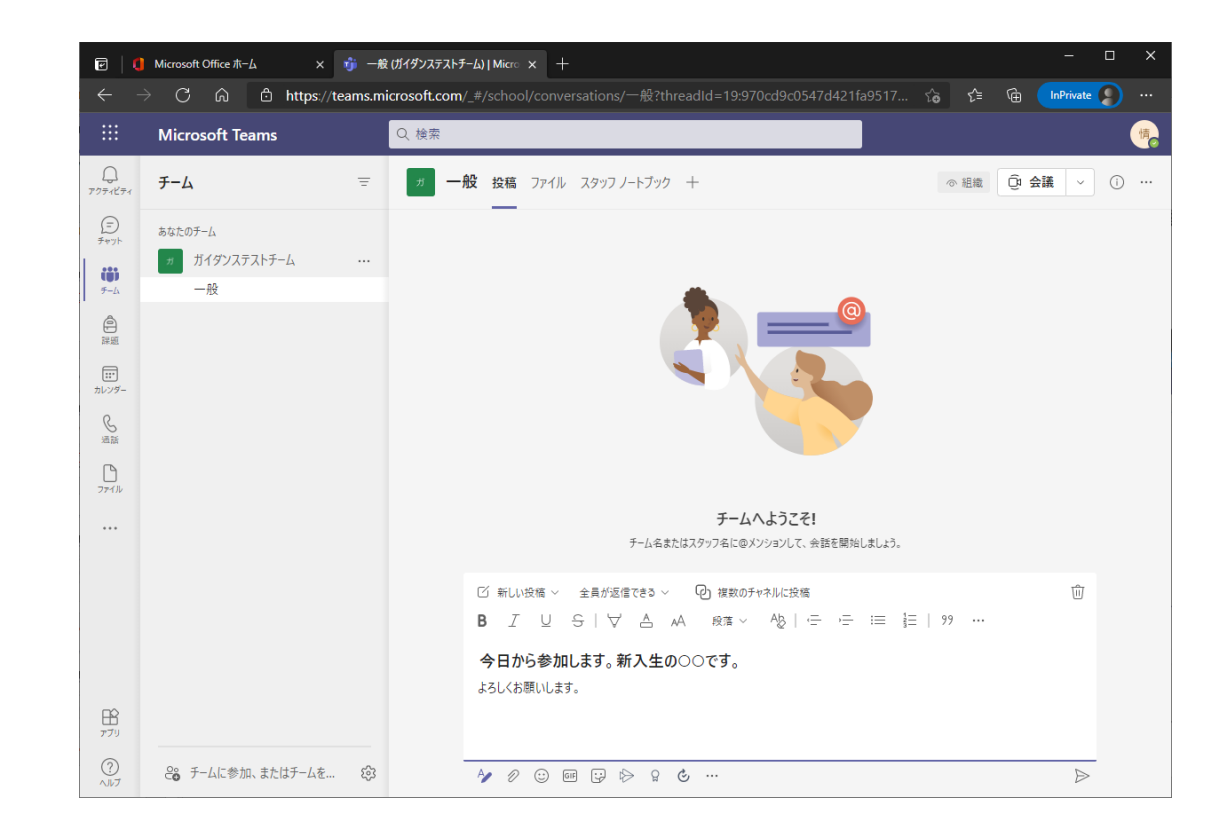

# よくあるトラブルと対処方法

- •利用できなくなった
  - 一度サインアウトする
  - •ブラウザを一度全部閉じて開き直す。

- Streamの動画が視聴できない
  - 次ページの「オンライン授業受講案内」の「授業のビデオが見られない場合の対応」を参照してください。

# 関連リンク

- 学術情報メディアセンター
  - オンライン授業受講案内 https://www.cc.tsukuba.ac.jp/wp/remote-lecture-students/
  - Microsoft Office (EES 特典:個人使用) https://www.cc.tsukuba.ac.jp/wp/service/sl/ees/tokuten/
  - 学生の@s, @uアドレスのメールとEES特典のOutlookについて https://www.cc.tsukuba.ac.jp/wp/student-s-u-

address-and-ees-outlook/

- よくあるご質問 (EES) https://www.cc.tsukuba.ac.jp/wp/support/faqs/category/ees-general/
- よく聞かれる質問(EES 特典(Microsoft Office)に関するFAQ)

https://www.cc.tsukuba.ac.jp/wp/service/sl/ees/tokuten/eesfaq/

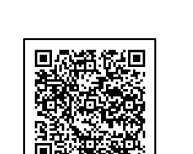

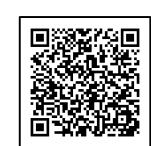